Como criar rotina para visualizar a câmera do videoporteiro IVW 3000 na Echo Show

# O O O O O O Criar rotina para visualizar a câmera do videoporteiro IVW 3000 na Echo Show

0 0 0 0

### Nesse tutorial técnico mostramos **como criar rotina para visualizar a câmera do videoporteiro IVW 3000 na Echo Show.**

Se desejar, assista ao videotutorial com todas as configurações <u>clicando aqui</u>.

### Antes de começar, você precisará:

Ter cadastrado o videoporteiro IVW 3000no aplicativo IZY Smart. Caso não saibaPRIMEIROcomo fazer isso, acesse o link abaixo quemostra o procedimento:

<u>Link</u>

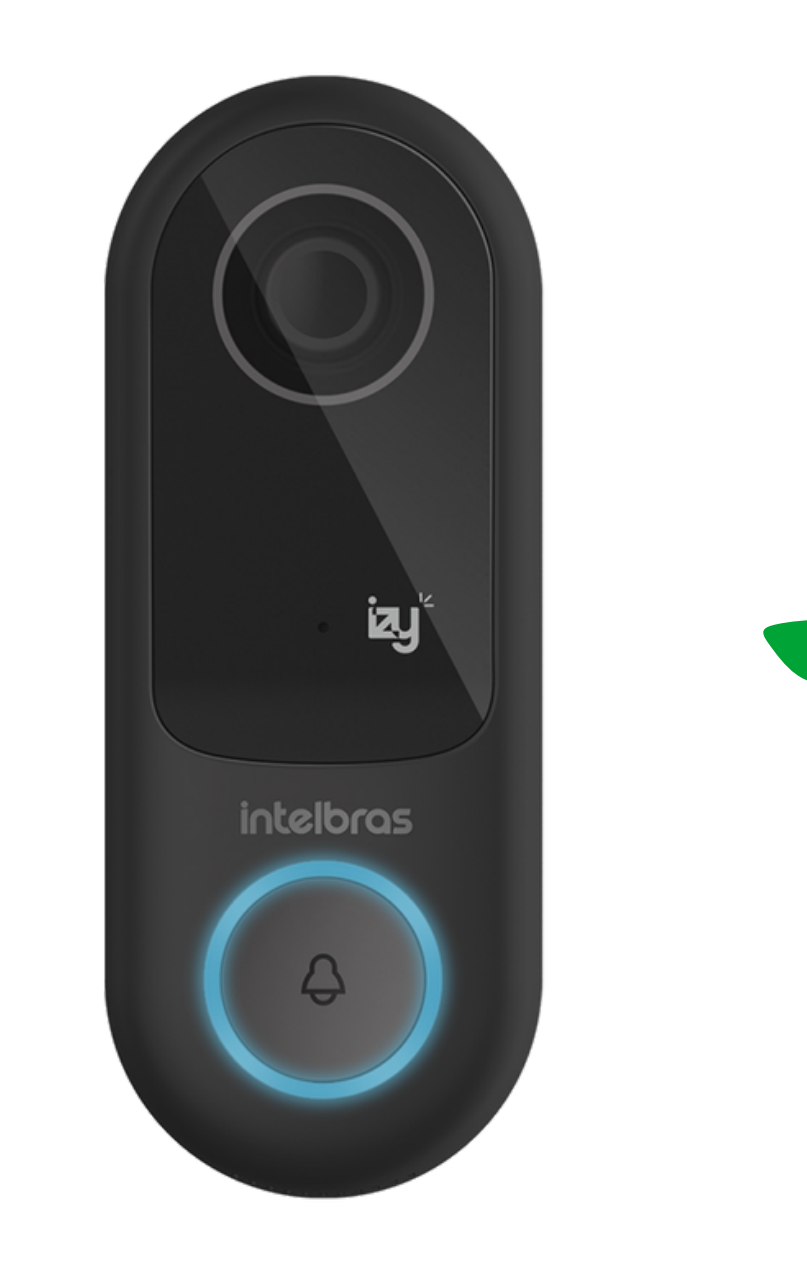

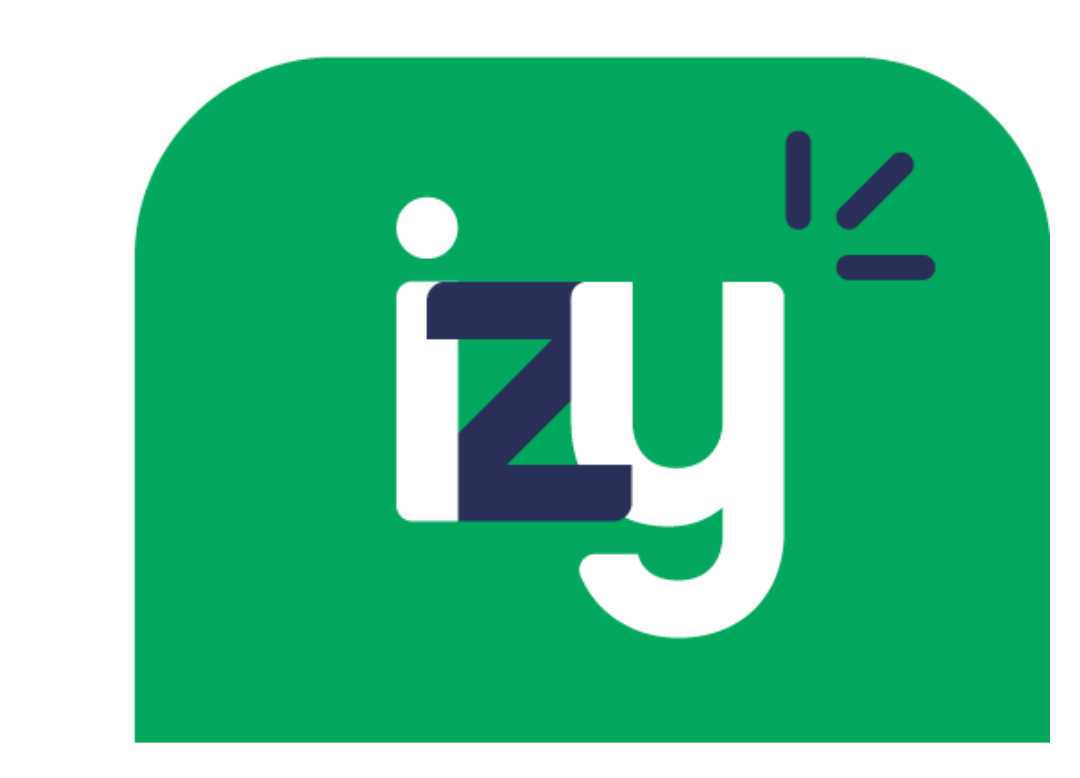

intelbras

Quando for cadastrar o videoporteiro no Izy, lembre-se de utilizar nomes de fácil identificação pela Alexa, como: campainha, portão, garagem ou porta.

SEGUNDO

Ter o aplicativo **Alexa** instalado em seu celular e estar logado com uma conta da **Amazon**. Tendo cumprido essas orientações, vamos ao passo a passo.

**Suporte a clientes:** <u>intelbras.com/pt-br/contato/suporte-tecnico/</u> Vídeo tutorial: <u>youtube.com/IntelbrasBR</u>

#### (48) 2106 0006 | Segunda a sexta: 8h às 20h | Sábado: 8h às 18h

 $\cdot$ 

#### $\bigcirc$ **TUTORIAL TÉCNICO** 0 $\mathbf{O}$ Criar rotina para visualizar a câmera do videoporteiro IVW 3000 na Echo Show 0 0 0 0

Ο Ο

### **PASSO A PASSO**

01 Abra o aplicativo **Amazon Alexa**.

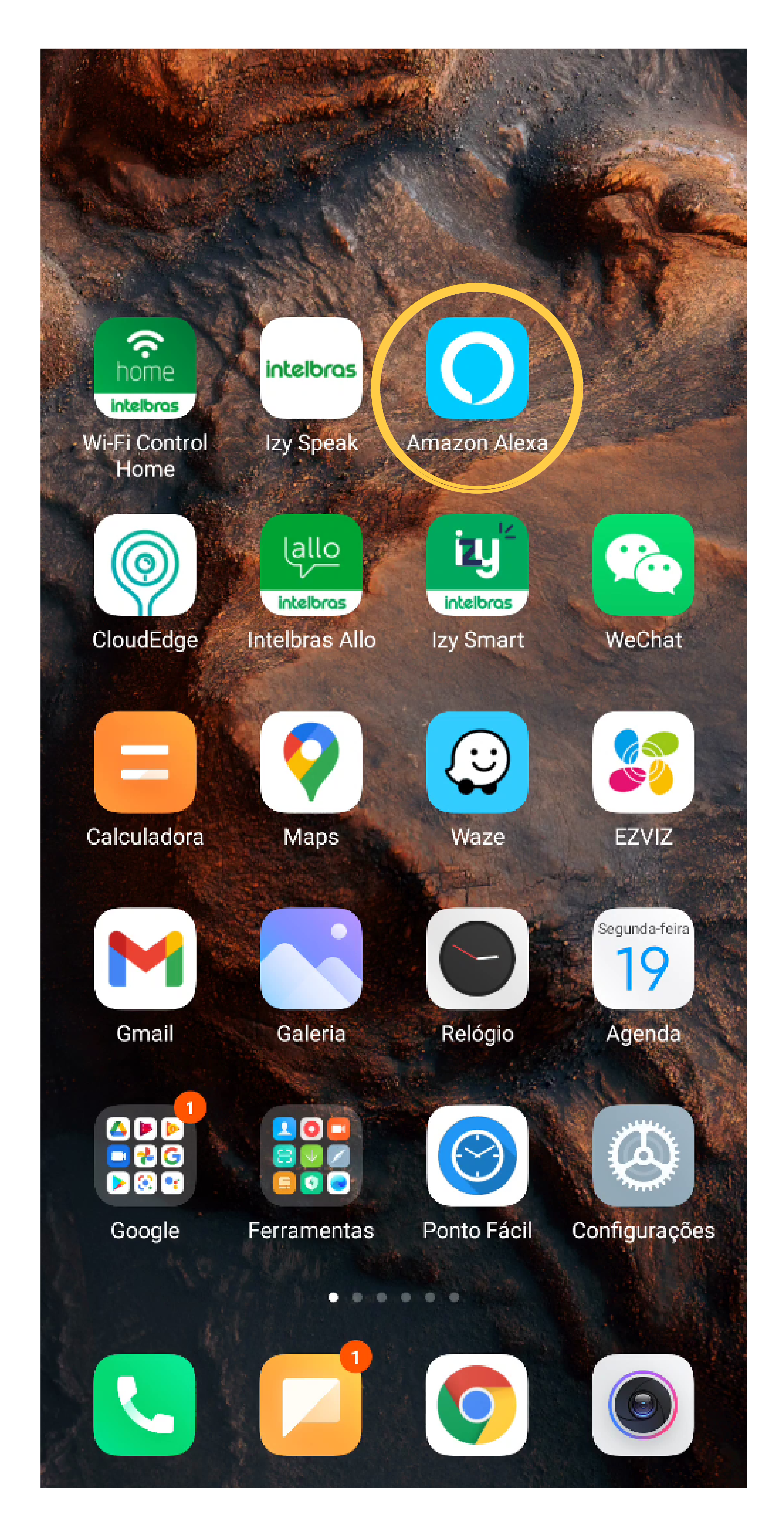

#### Suporte a clientes: <u>intelbras.com/pt-br/contato/suporte-tecnico/</u> Vídeo tutorial: <u>youtube.com/IntelbrasBR</u>

#### 0 0 **TUTORIAL TÉCNICO** 0 $\bigcirc$ $\mathbf{O}$ $\bigcirc$ Criar rotina para visualizar a câmera do videoporteiro IVW 3000 na Echo Show 0 Ο Ο 0

Ο Ο Ο Ο

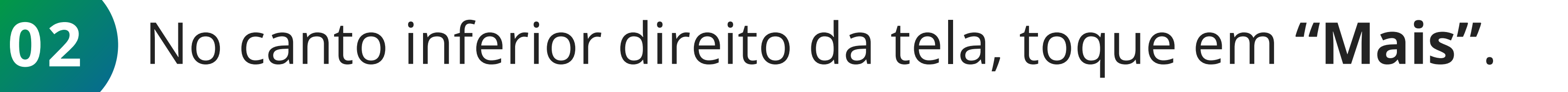

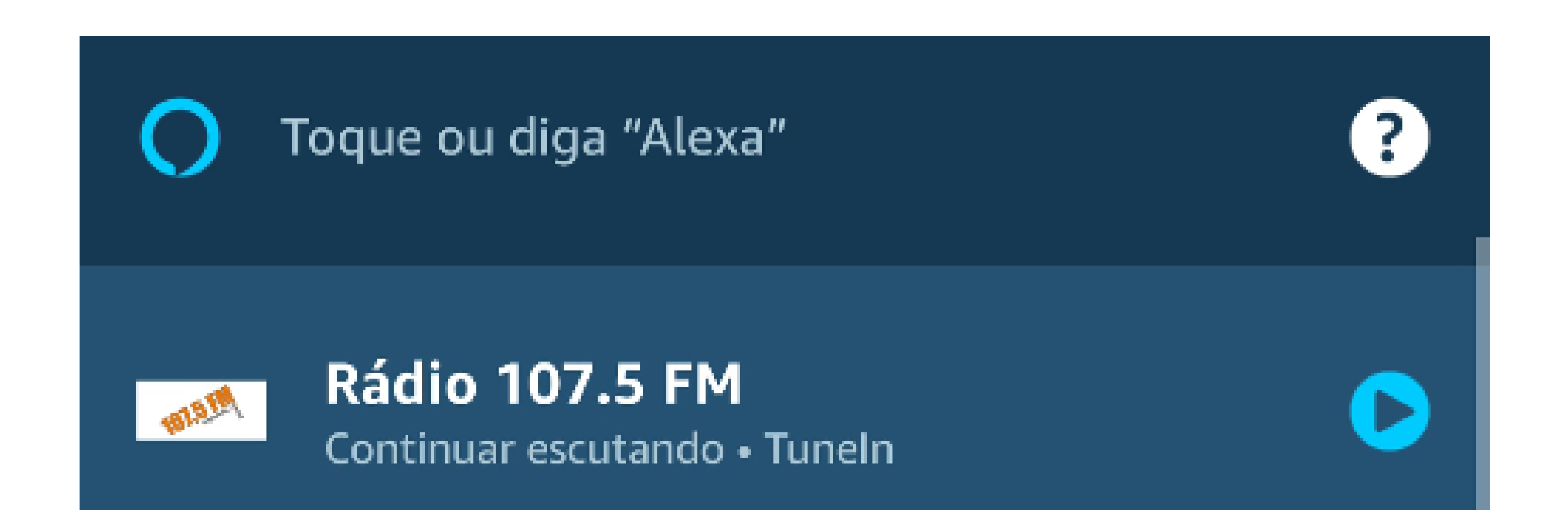

#### Skills populares

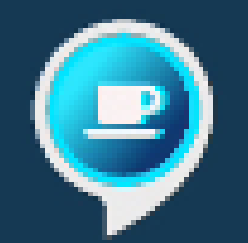

"Alexa, iniciar a minha ajudante." Organizadores e Assistentes

"Alexa, quero ouvir o morning call na XP Investimentos"

Negócios e Finanças

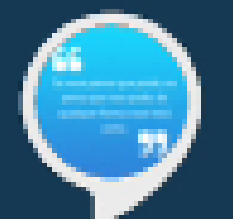

"Alexa, abra motivação diária" Autoaperfeiçoamento

#### **CONFIRA AS SKILLS**

Acesse a Alexa de qualquer tela Defina a Alexa como padrão, pressionando o botão de tela inicial e faça uma pergunta ou pedido.

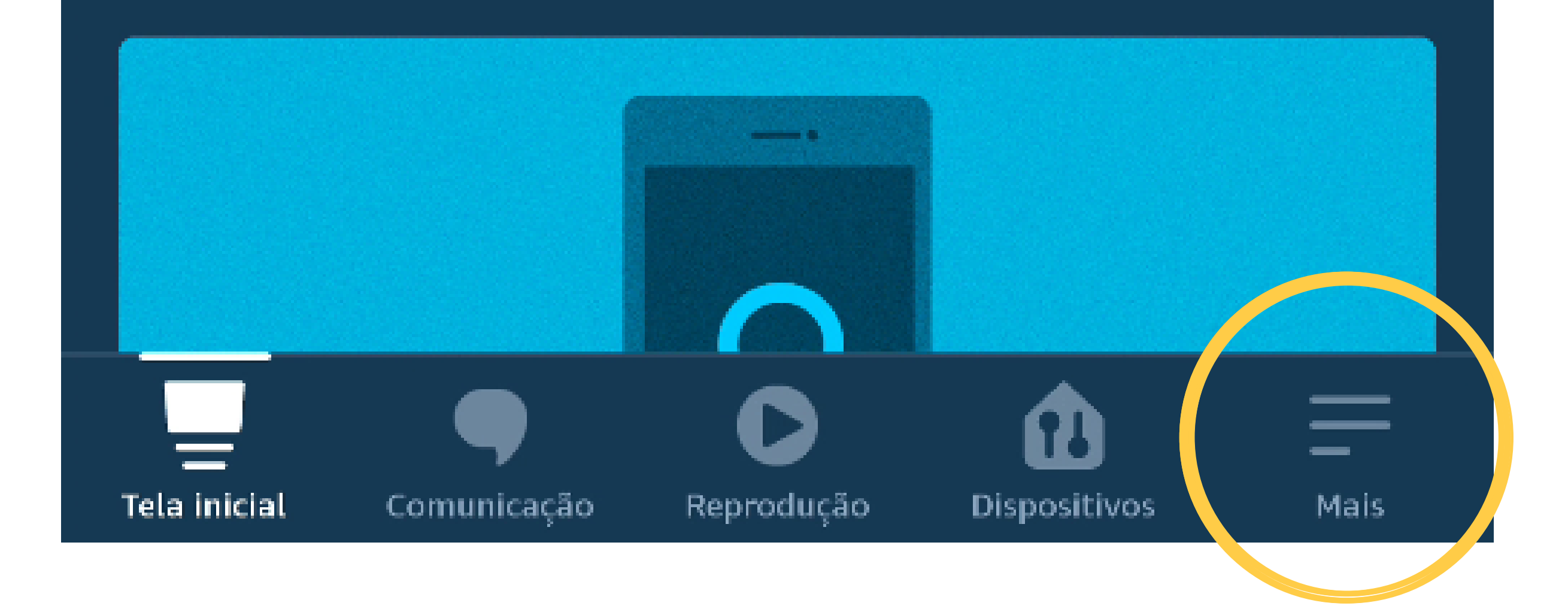

#### Suporte a clientes: intelbras.com/pt-br/contato/suporte-tecnico/ Vídeo tutorial: <u>youtube.com/IntelbrasBR</u>

#### (48) 2106 0006 | Segunda a sexta: 8h às 20h | Sábado: 8h às 18h

۲

#### 0 Ο Ο 0 **TUTORIAL TÉCNICO** 0 0 0 Ο Criar rotina para visualizar a câmera do videoporteiro IVW 3000 na Echo Show 0 0 0 0

Ο Ο Ο Ο

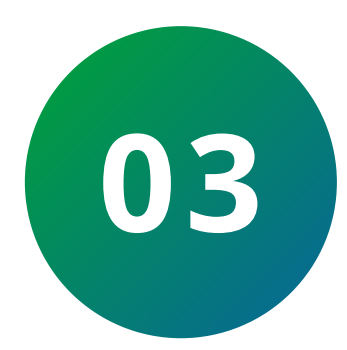

Em seguida, toque em "Rotinas" e no ícone de "+" para criar rotina.

Não há conexão com a Internet

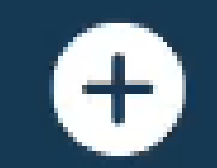

Adicionar um dispositivo

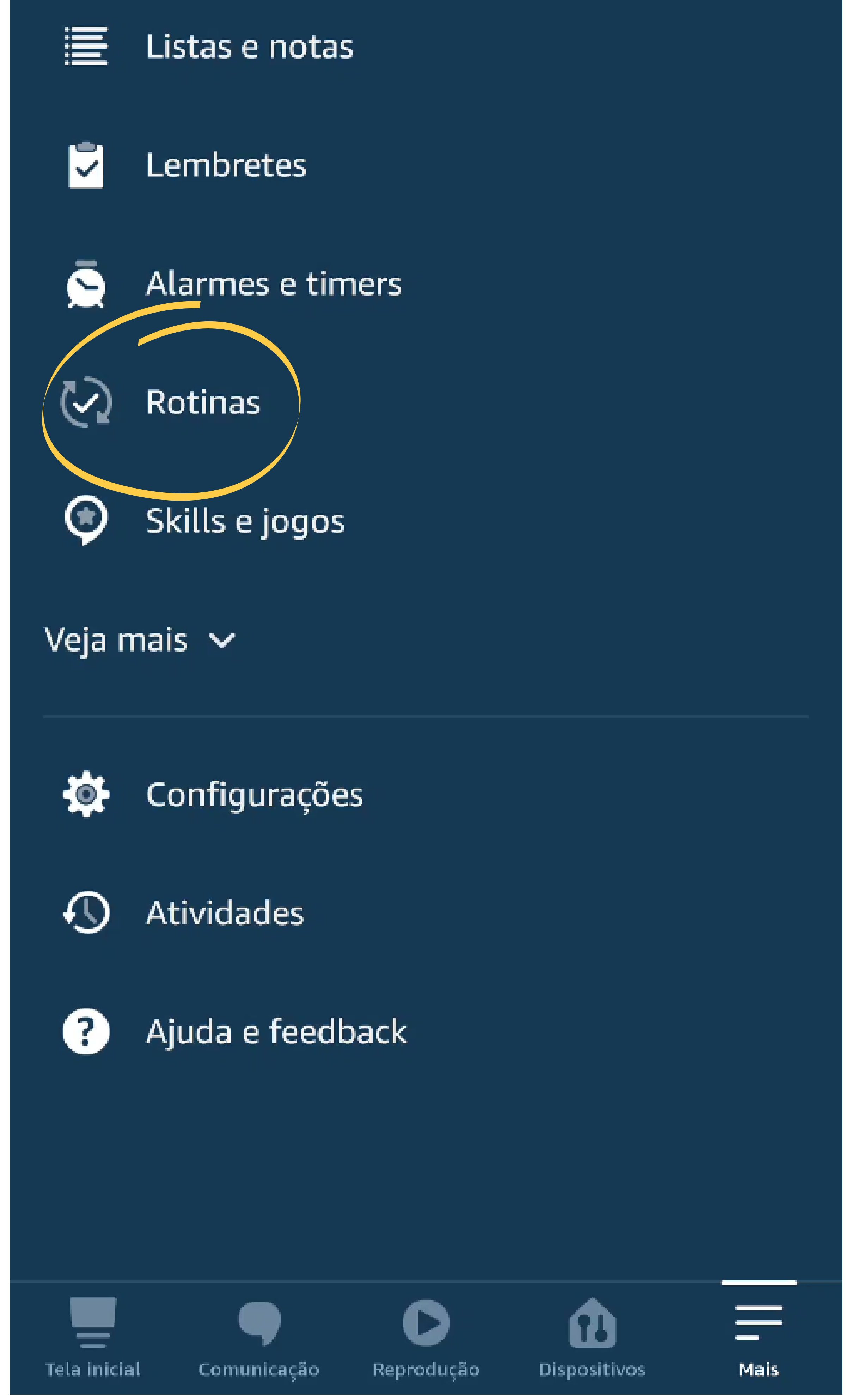

#### Suporte a clientes: intelbras.com/pt-br/contato/suporte-tecnico/ Vídeo tutorial: <u>youtube.com/IntelbrasBR</u>

Criar rotina para visualizar a câmera do videoporteiro IVW 3000 na Echo Show

Ο Ο 0 0

0 0 0  $\mathbf{O}$ 

0 Ο 0 0

0 Ο Ο  $\mathbf{O}$ 

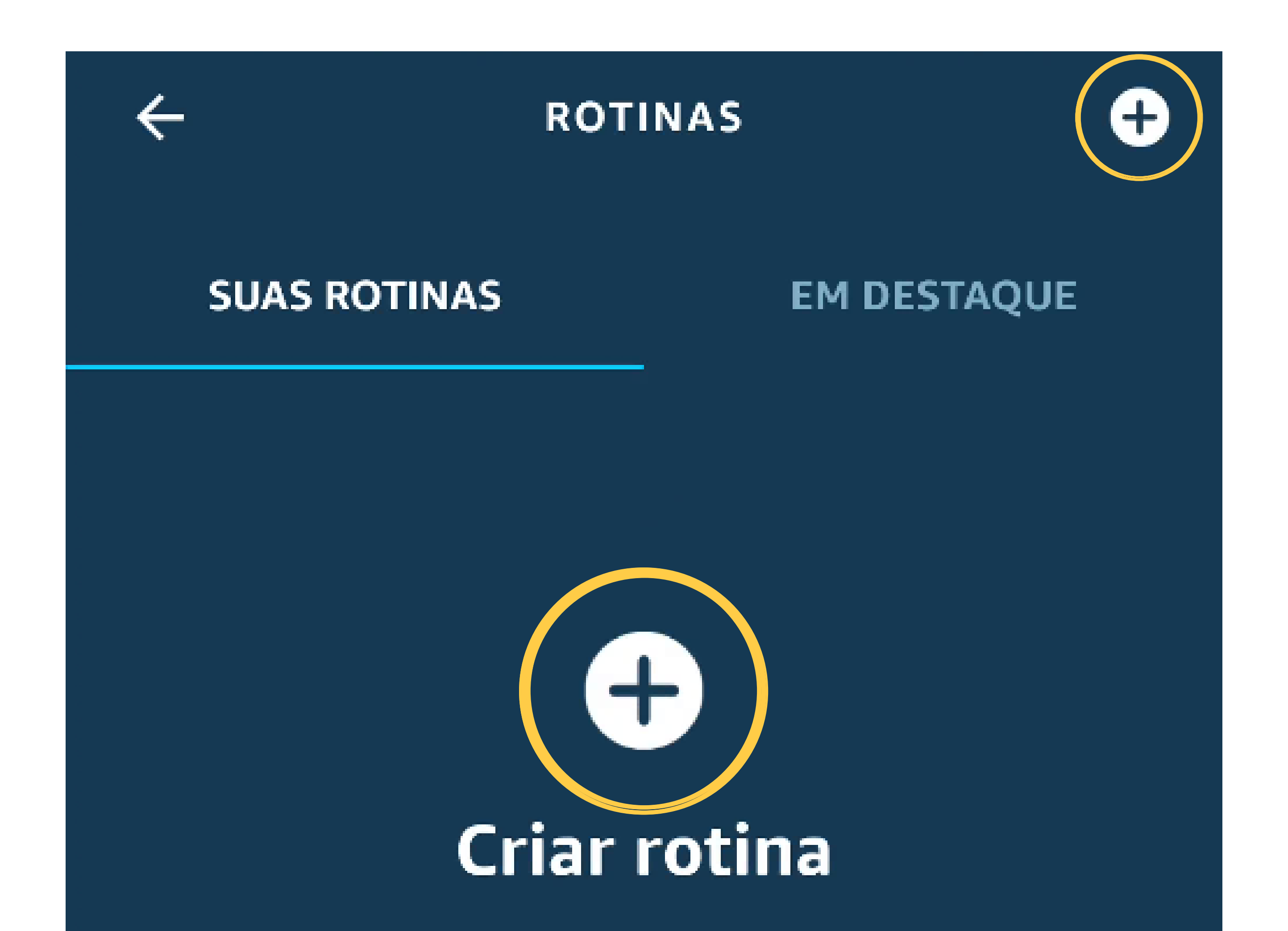

A Alexa realizará uma série de ações, como ler a previsão do tempo e ligar as luzes com um só comando.

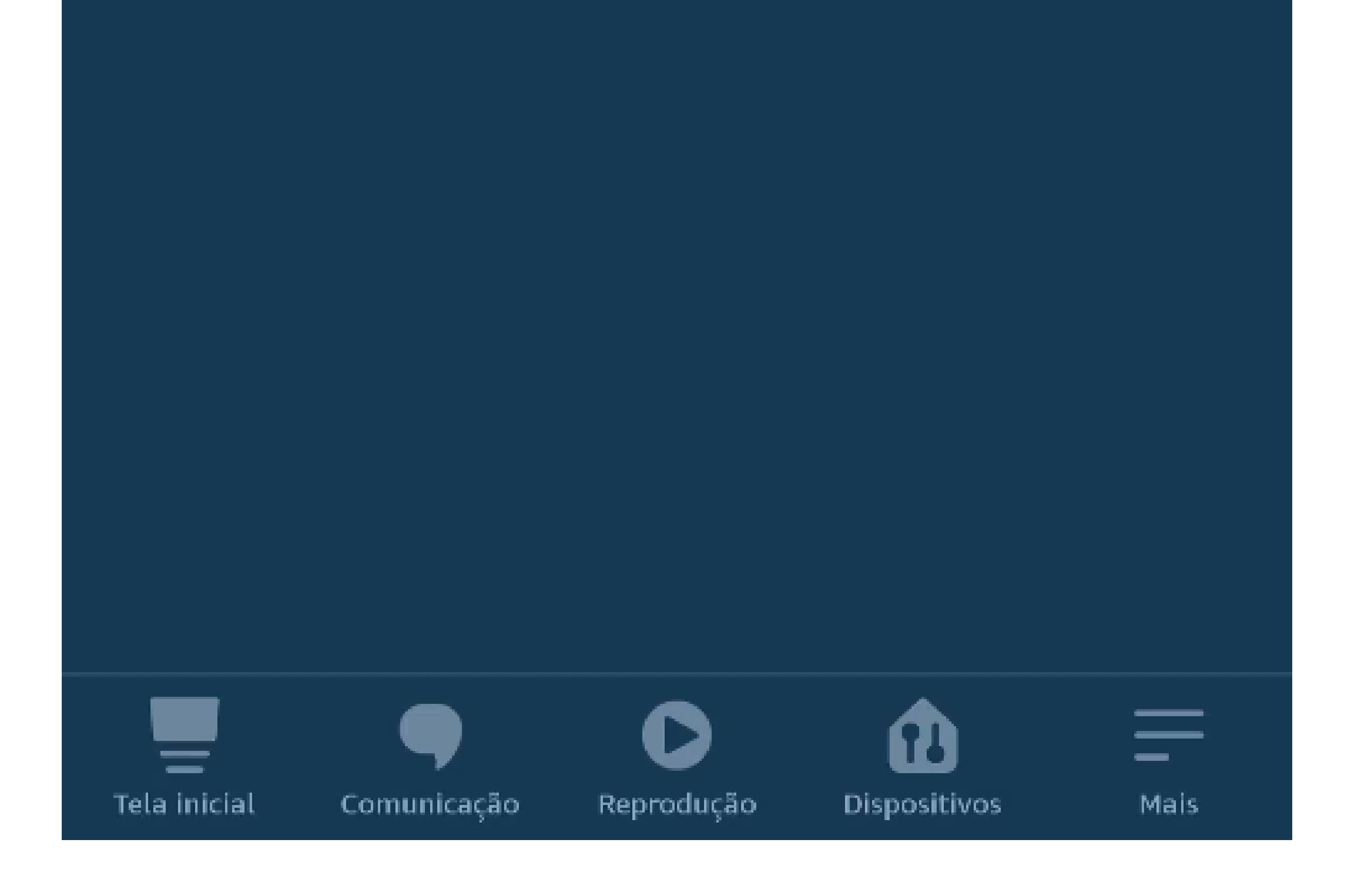

#### Suporte a clientes: <u>intelbras.com/pt-br/contato/suporte-tecnico/</u> Vídeo tutorial: <u>youtube.com/IntelbrasBR</u>

0 0 0 Ο TUTORIAL TÉCNICO 0 0 0 Ο Criar rotina para visualizar a câmera do videoporteiro IVW 3000 na Echo Show 0 0 0 0

Ο Ο Ο Ο

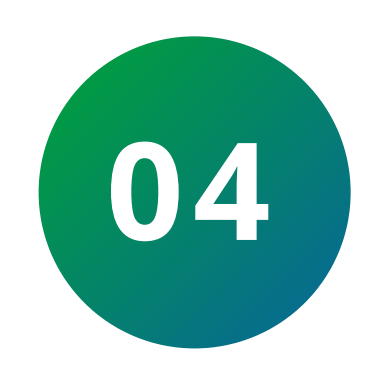

Insira um nome para a rotina: Em nosso exemplo, será **Campainha**.

| Cancelar      | NOVA ROTINA      | Salvar         |
|---------------|------------------|----------------|
| Insira um noi | me para a rotina | ( <del>+</del> |

#### Quando isto acontecer

Por exemplo, tente dizer: "Alexa, bom dia"

#### Adicionar ação

ex. Reproduzir clima

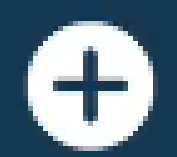

+

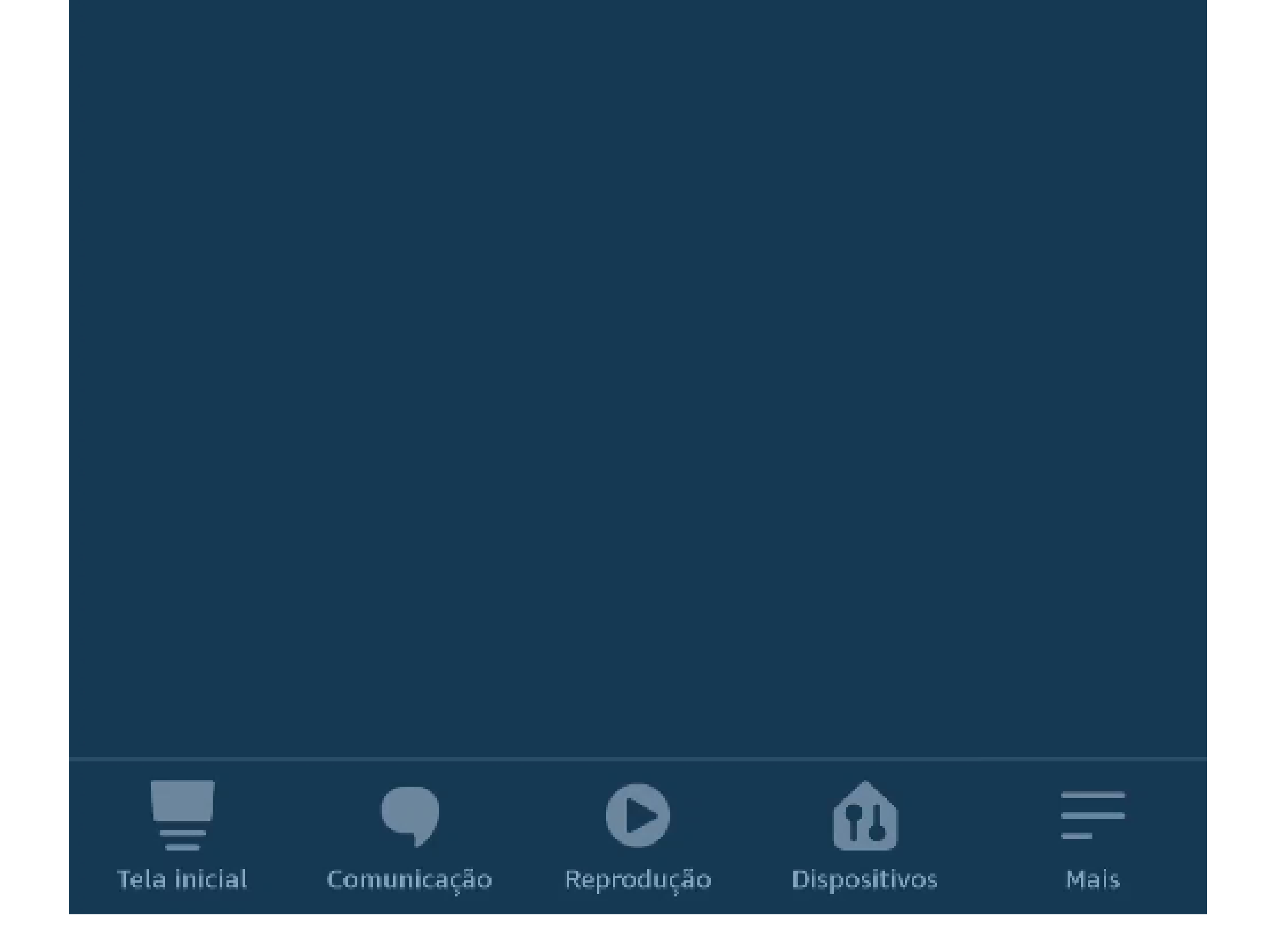

#### Suporte a clientes: <u>intelbras.com/pt-br/contato/suporte-tecnico/</u> Vídeo tutorial: <u>youtube.com/IntelbrasBR</u>

Criar rotina para visualizar a câmera do videoporteiro IVW 3000 na Echo Show

0 0  $\mathbf{O}$ 0

0

Ο

0

0 0 0 Ο

0 Ο Ο Ο

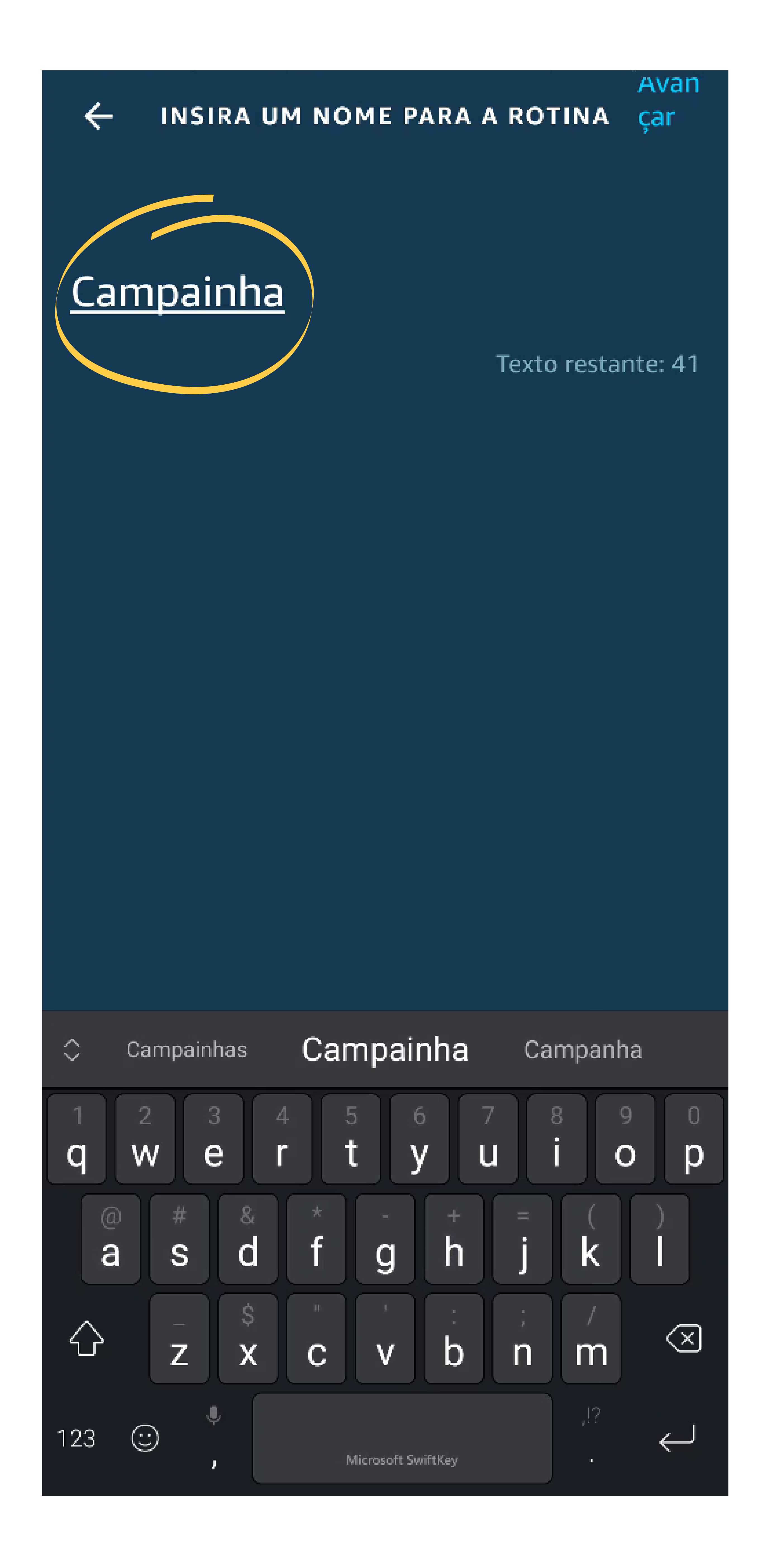

#### Suporte a clientes: <u>intelbras.com/pt-br/contato/suporte-tecnico/</u> Vídeo tutorial: <u>youtube.com/IntelbrasBR</u>

0 Ο  $\bigcirc$ TUTORIAL TÉCNICO Ο 0 Ο 0 Criar rotina para visualizar a câmera do videoporteiro IVW 3000 na Echo Show Ο 0 0 0

Ο 0 Ο Ο

05 No canto superior direito, toque em "Avançar".

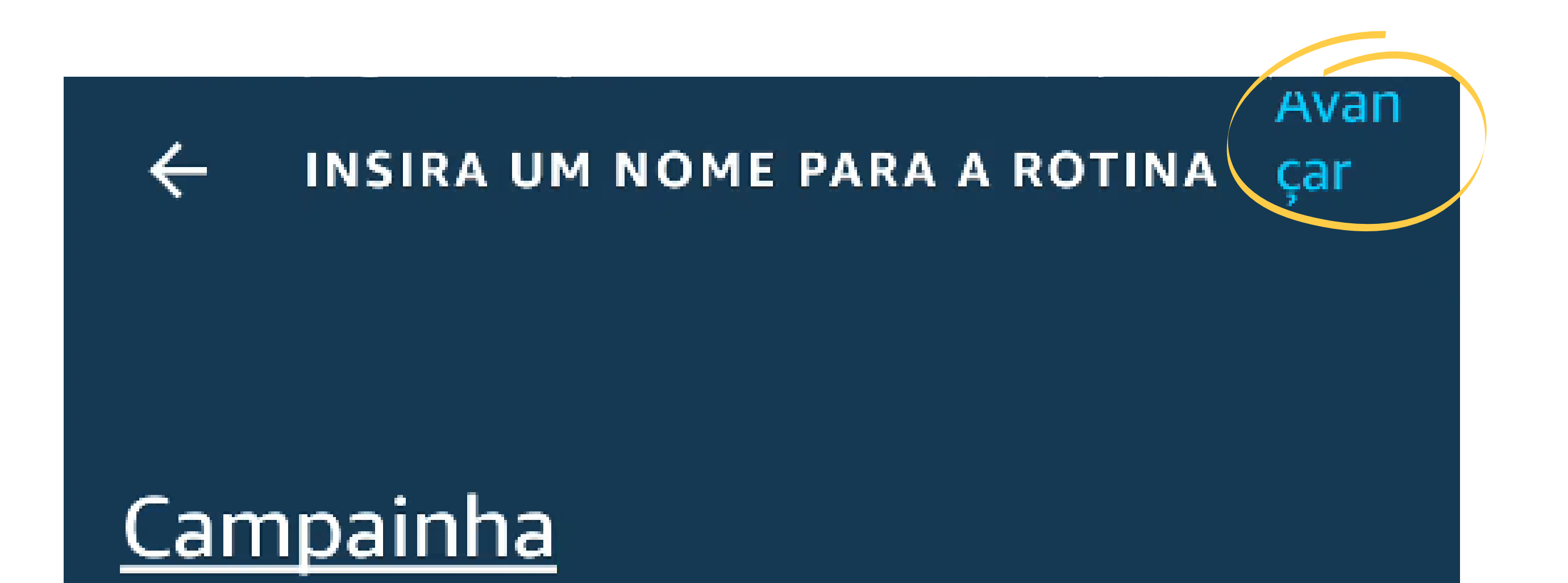

#### Texto restante: 41

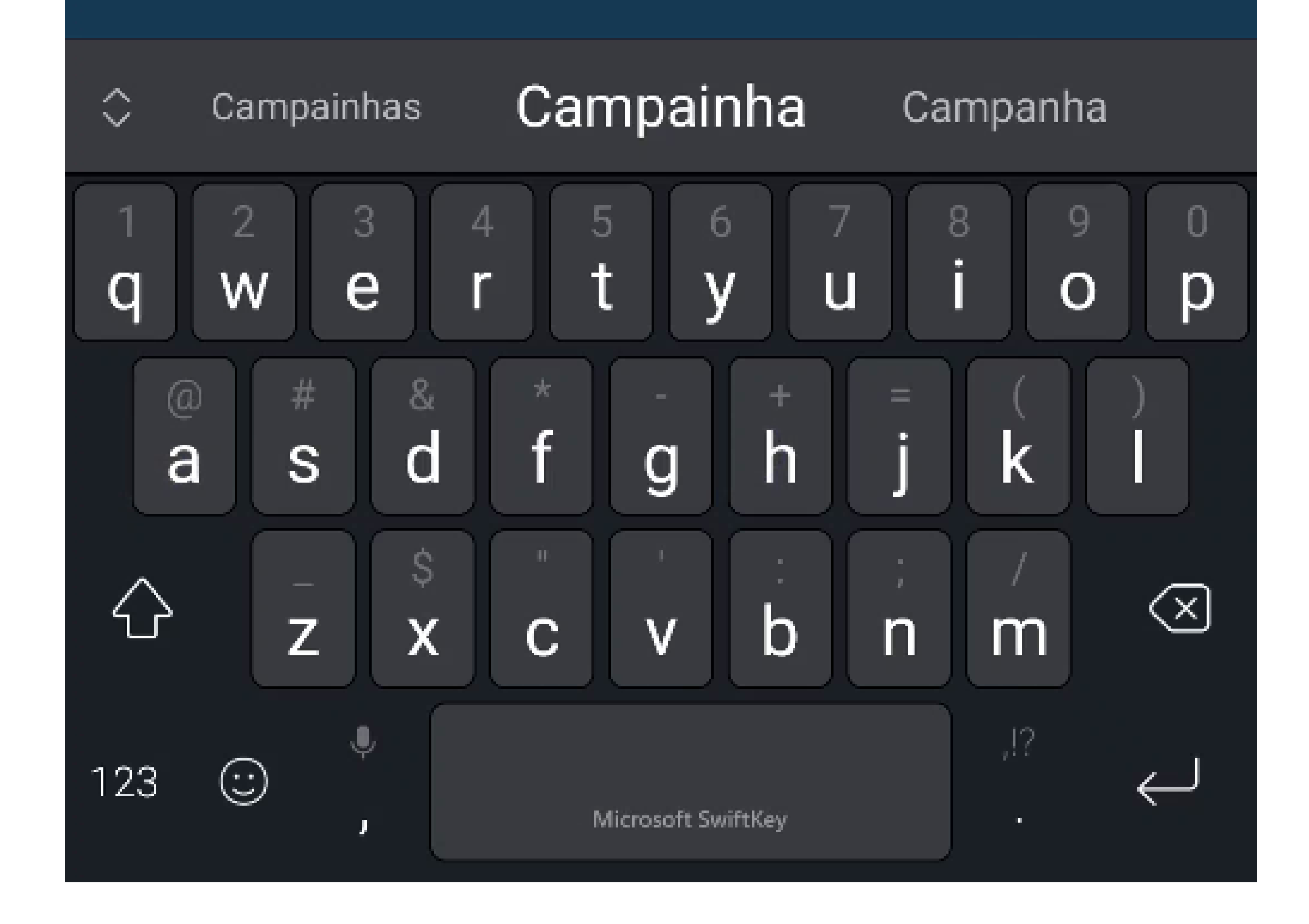

Suporte a clientes: <u>intelbras.com/pt-br/contato/suporte-tecnico/</u> Vídeo tutorial: <u>youtube.com/IntelbrasBR</u>

0 Ο  $\mathbf{O}$ 0 TUTORIAL TÉCNICO 0 0 Ο 0 Criar rotina para visualizar a câmera do videoporteiro IVW 3000 na Echo Show Ο 0 0 0

#### Ο 0 Ο Ο

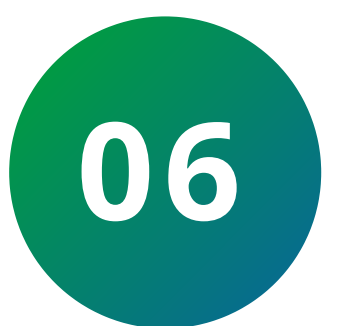

Agora selecione a opção **"Quando isto acontecer"** e, em seguida, a opção **"Casa inteligente"**.

| Cancelar  | NOVA ROTINA | Salvar  |
|-----------|-------------|---------|
| ΝΟΜΕ      |             |         |
| Campainha |             | Alterar |

#### Quando isto acontecer

Por exemplo, tente dizer: "Alexa, bom dia"

Adicionar ação ex. Reproduzir clima

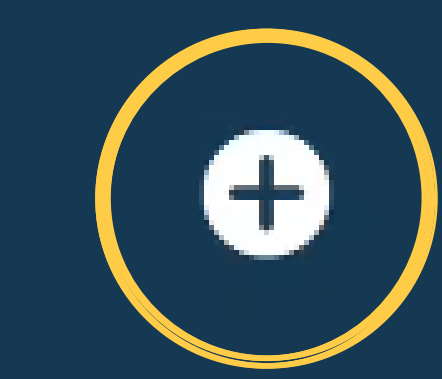

+

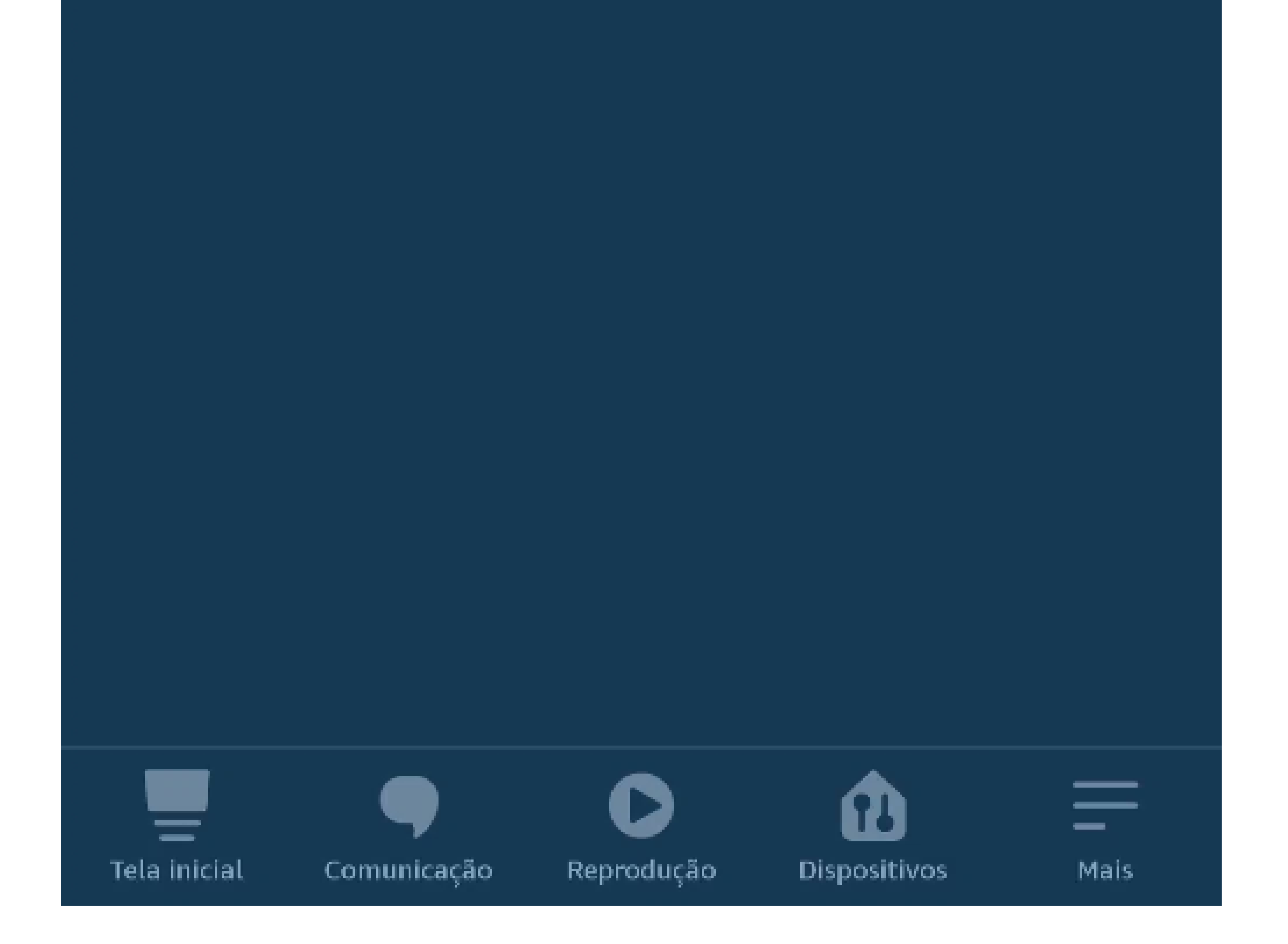

#### Suporte a clientes: <u>intelbras.com/pt-br/contato/suporte-tecnico/</u> Vídeo tutorial: <u>youtube.com/IntelbrasBR</u>

Criar rotina para visualizar a câmera do videoporteiro IVW 3000 na Echo Show

0 0 0 Ο

0

Ο

0

Ο

0 0 0 0

0 0 Ο Ο

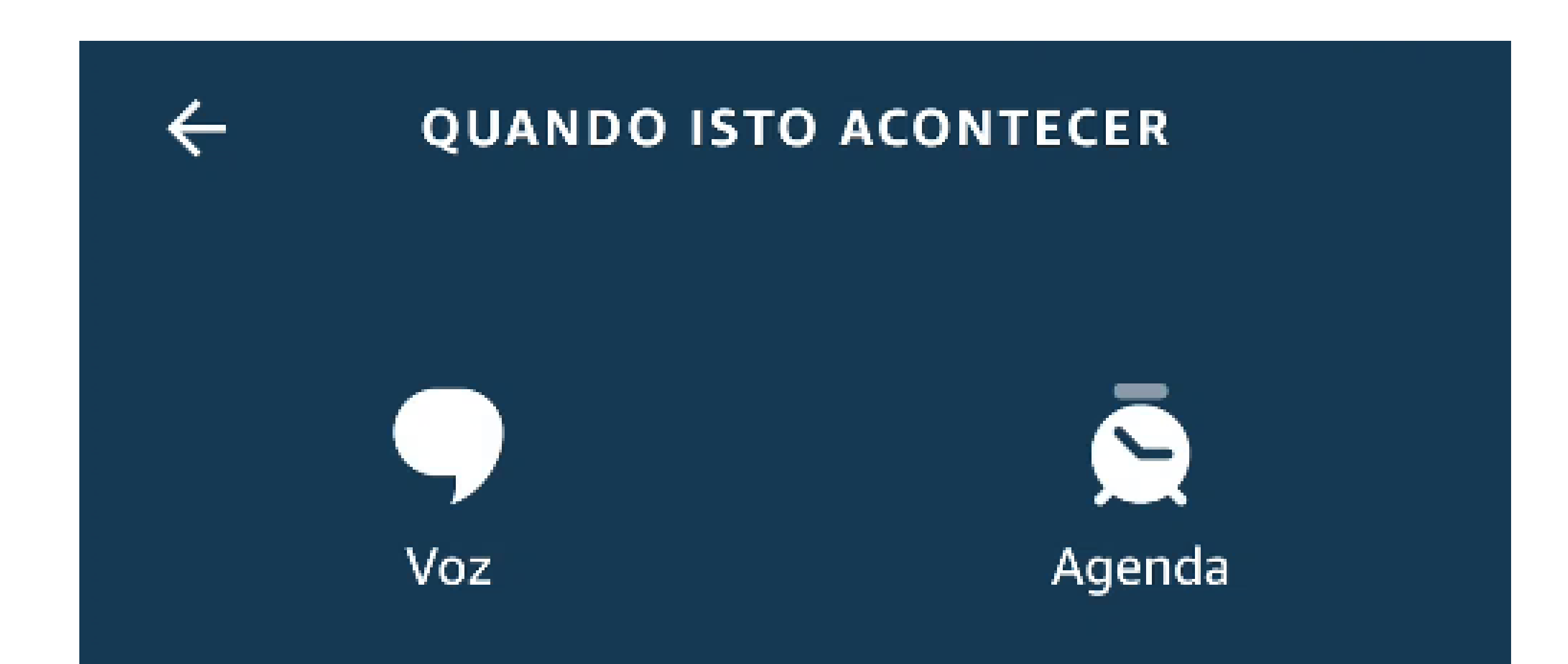

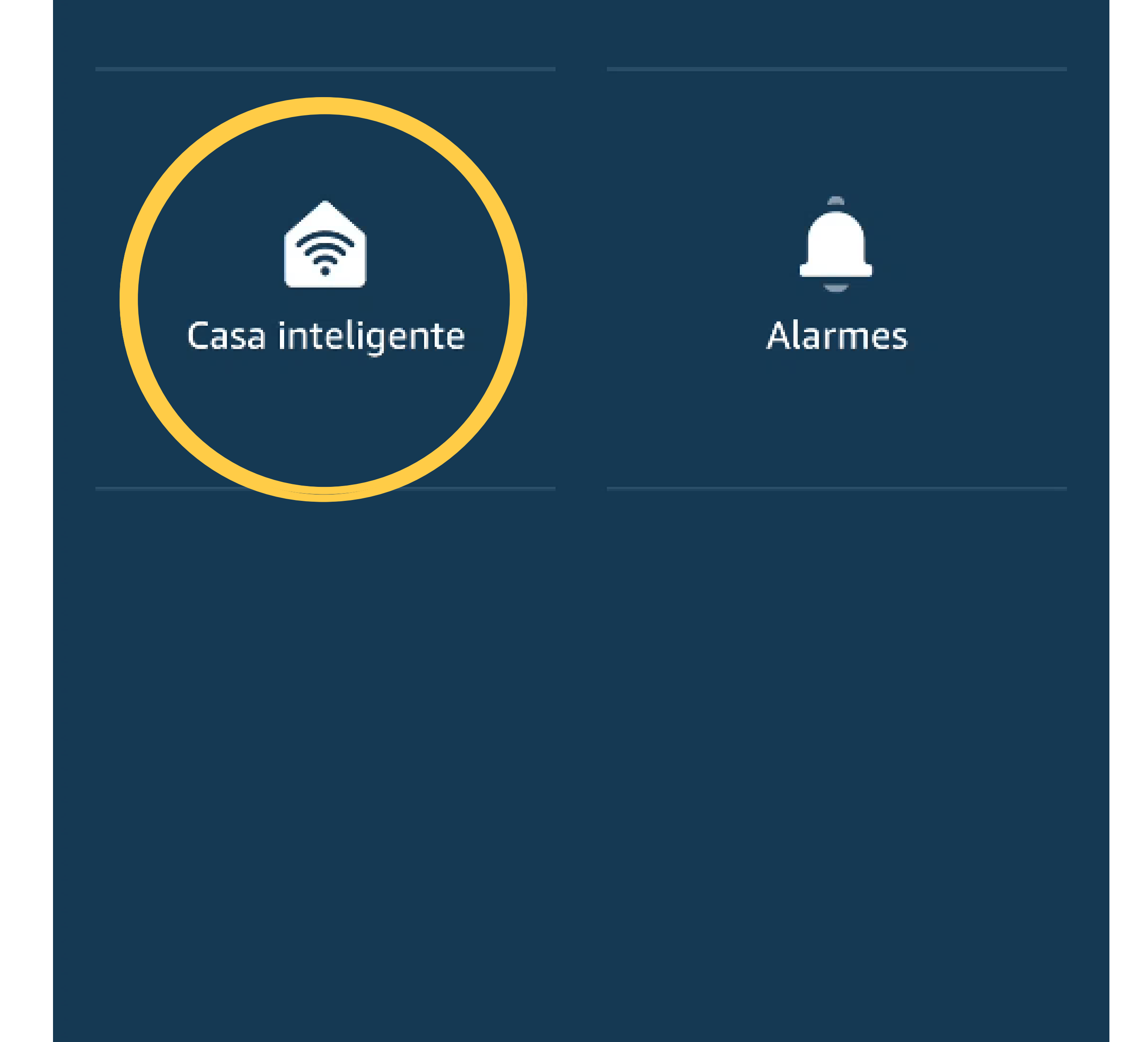

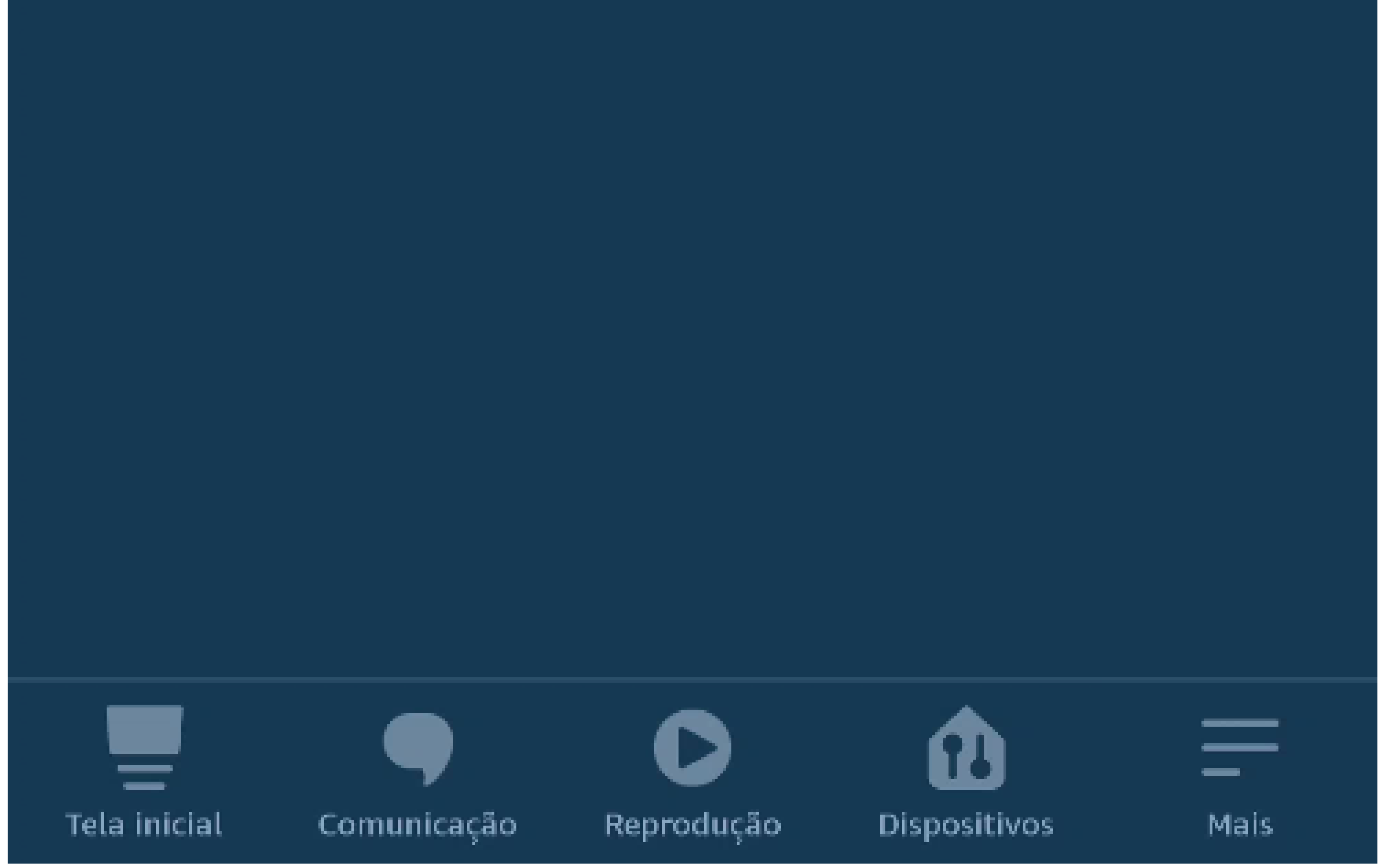

#### Suporte a clientes: <u>intelbras.com/pt-br/contato/suporte-tecnico/</u> Vídeo tutorial: <u>youtube.com/IntelbrasBR</u>

Ο Ο 0 0 **TUTORIAL TÉCNICO** 0 0 0 Ο Criar rotina para visualizar a câmera do videoporteiro IVW 3000 na Echo Show 0 0 0 0

Ο Ο Ο Ο

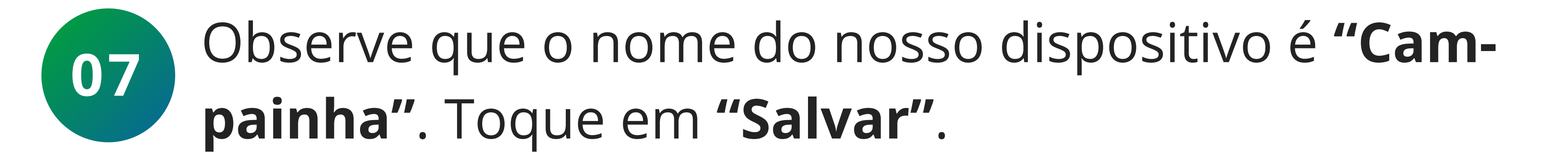

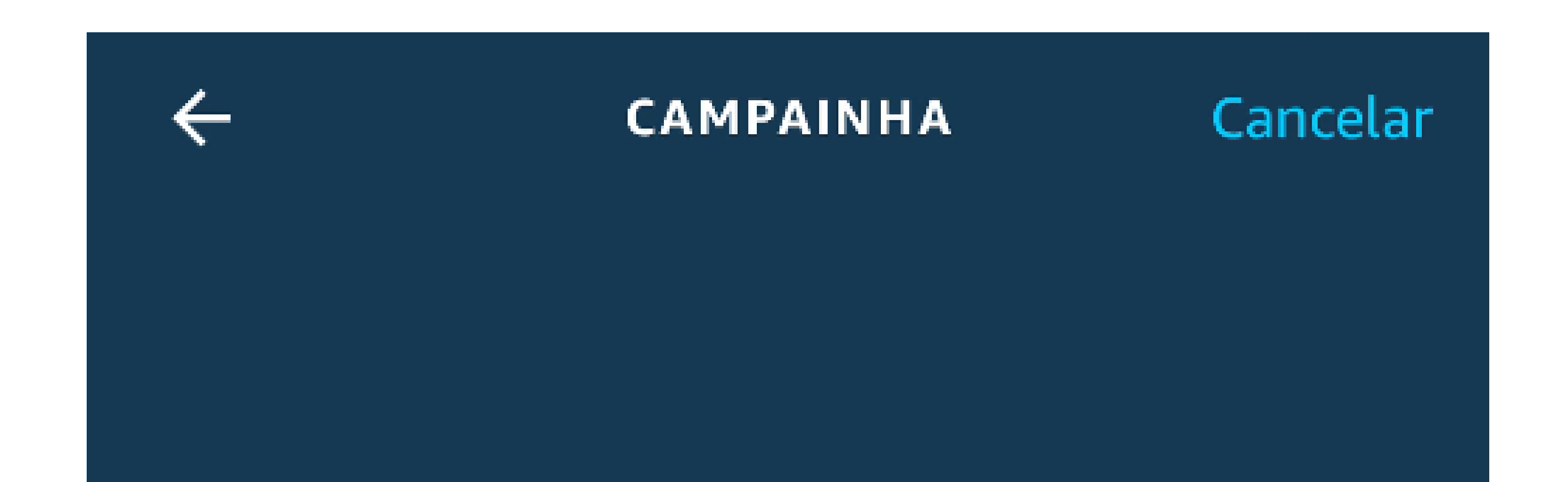

### Ao pressionar Campainha

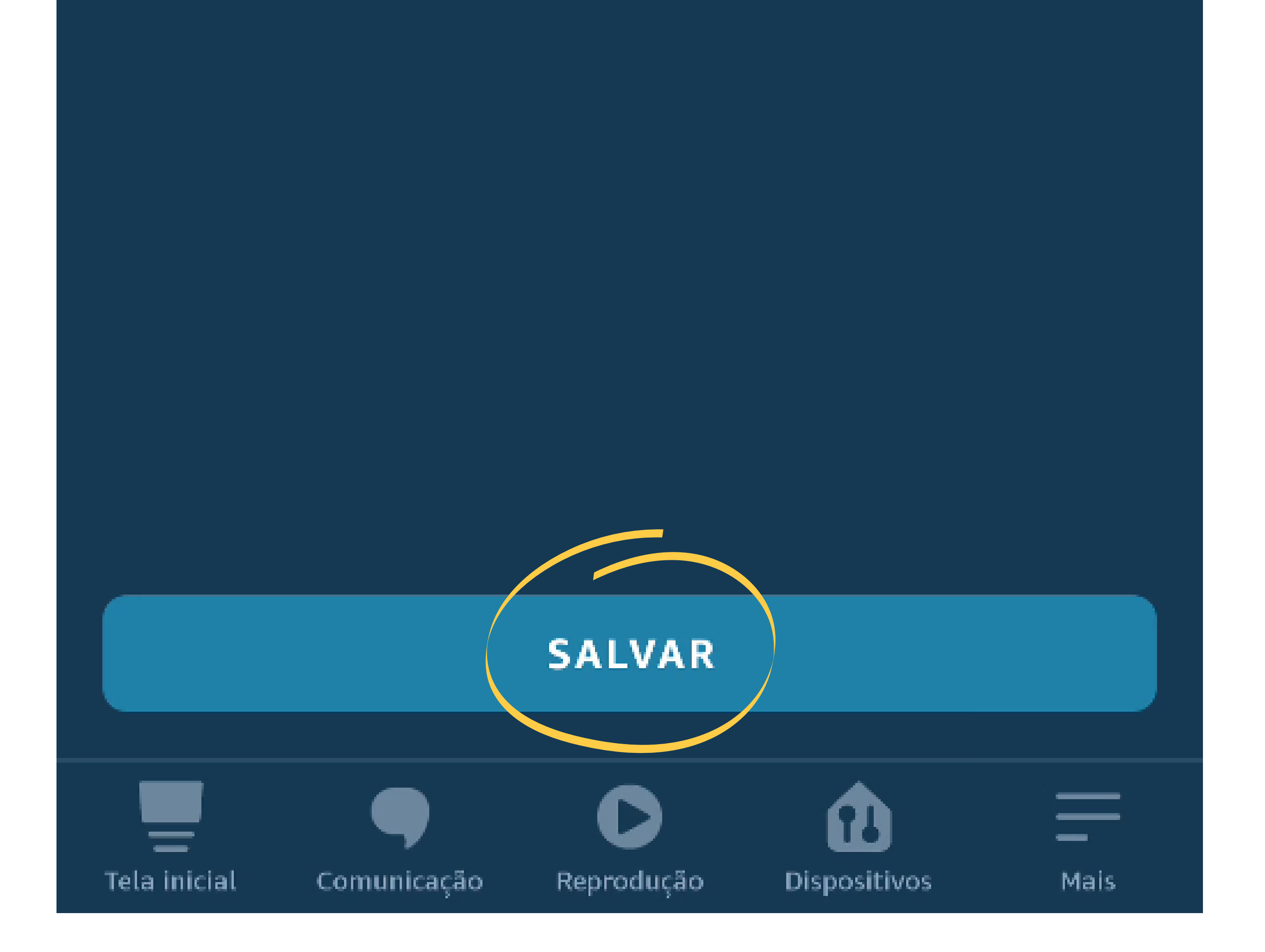

#### Suporte a clientes: <u>intelbras.com/pt-br/contato/suporte-tecnico/</u> Vídeo tutorial: <u>youtube.com/IntelbrasBR</u>

#### 0 Ο 0 0 **TUTORIAL TÉCNICO** 0 Ο Criar rotina para visualizar a câmera do Ο 0 videoporteiro IVW 3000 na Echo Show 0 0 0 0

Ο Ο Ο Ο

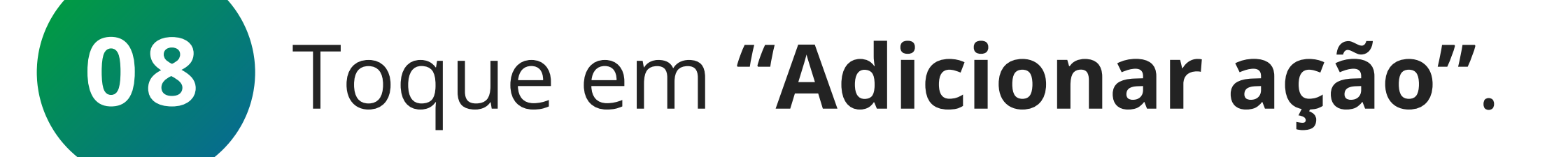

| Cancelar  | NOVA ROTINA | Salvar  |
|-----------|-------------|---------|
| ΝΟΜΕ      |             |         |
| Campainha |             | Alterar |

QUANDO:

### Campainha está pressionado

Visualizar/Editar

Qualquer momento

Adicionar ação ex. Reproduzir clima Alterar

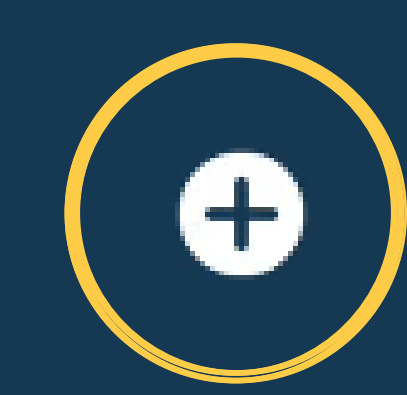

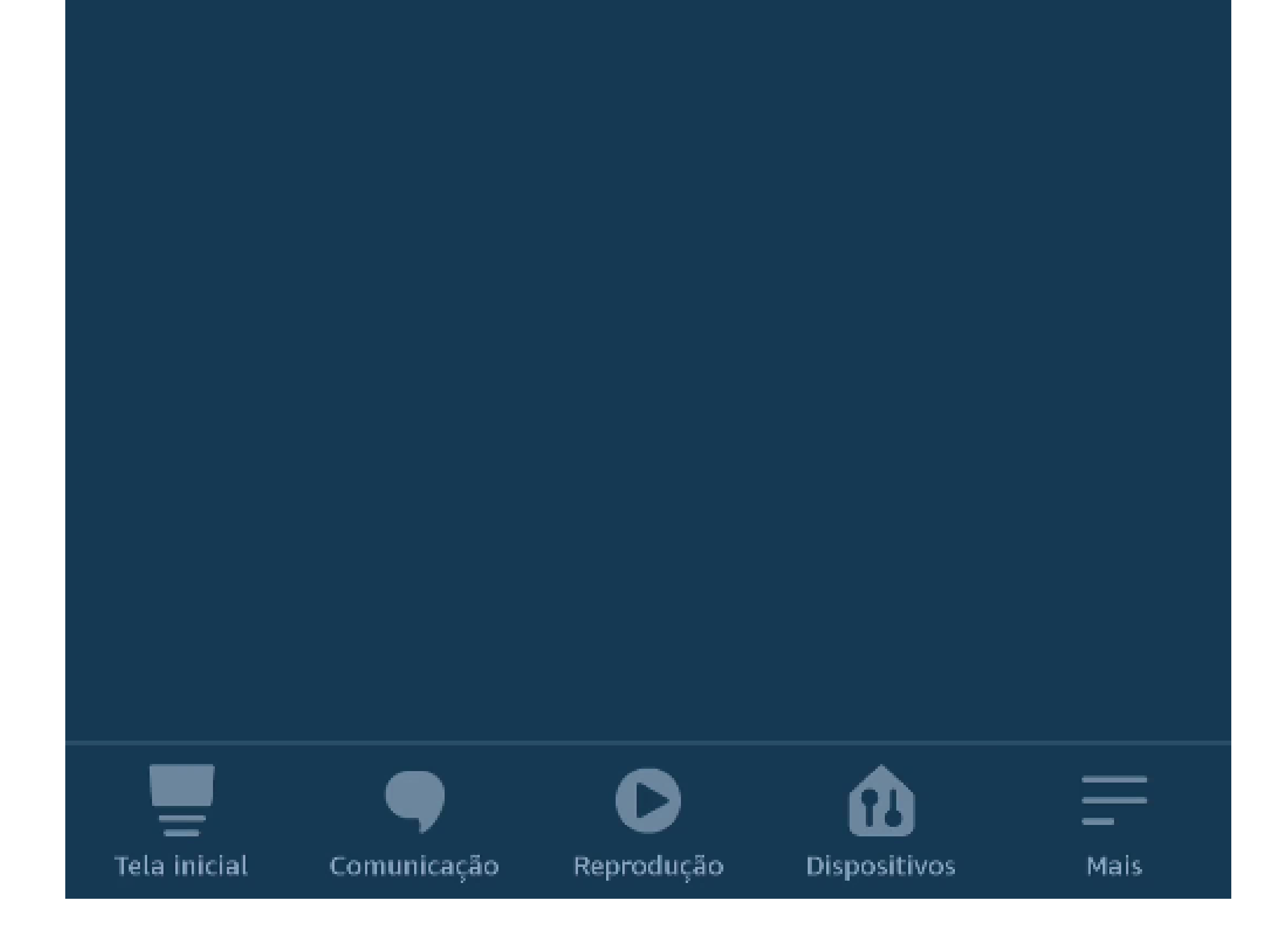

#### Suporte a clientes: <u>intelbras.com/pt-br/contato/suporte-tecnico/</u> Vídeo tutorial: <u>youtube.com/IntelbrasBR</u>

#### 0 0 $\mathbf{O}$ **TUTORIAL TÉCNICO** 0 0 0 Criar rotina para visualizar a câmera do Ο videoporteiro IVW 3000 na Echo Show 0 0 0 0

Ο Ο Ο Ο

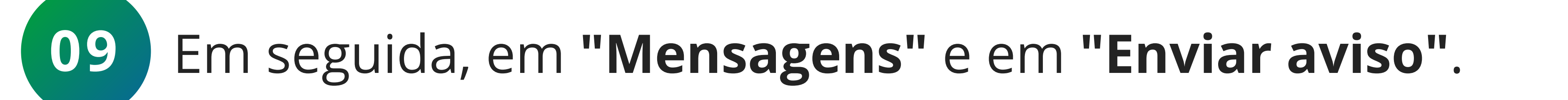

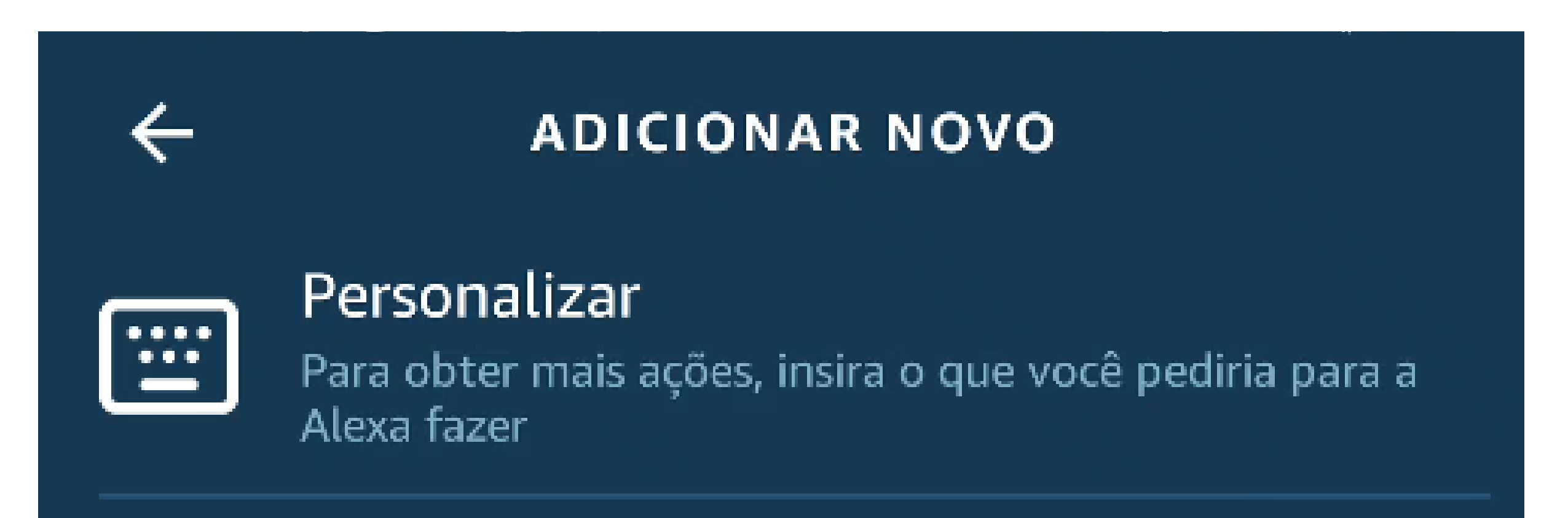

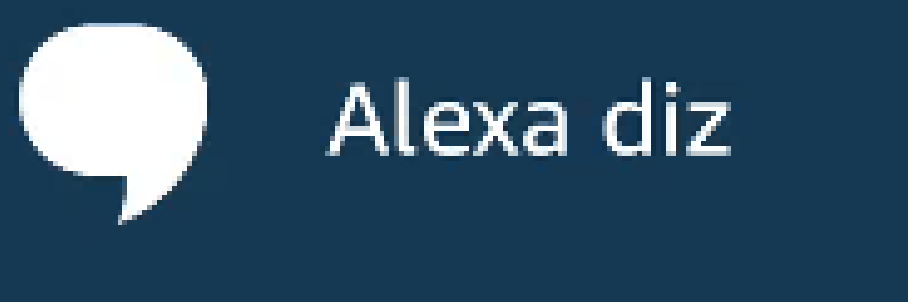

Calendário

-Data e hora

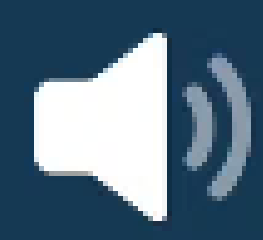

Configurações do dispositivo

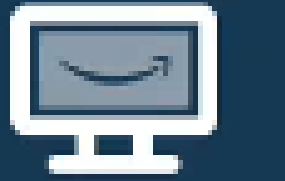

Fire TV

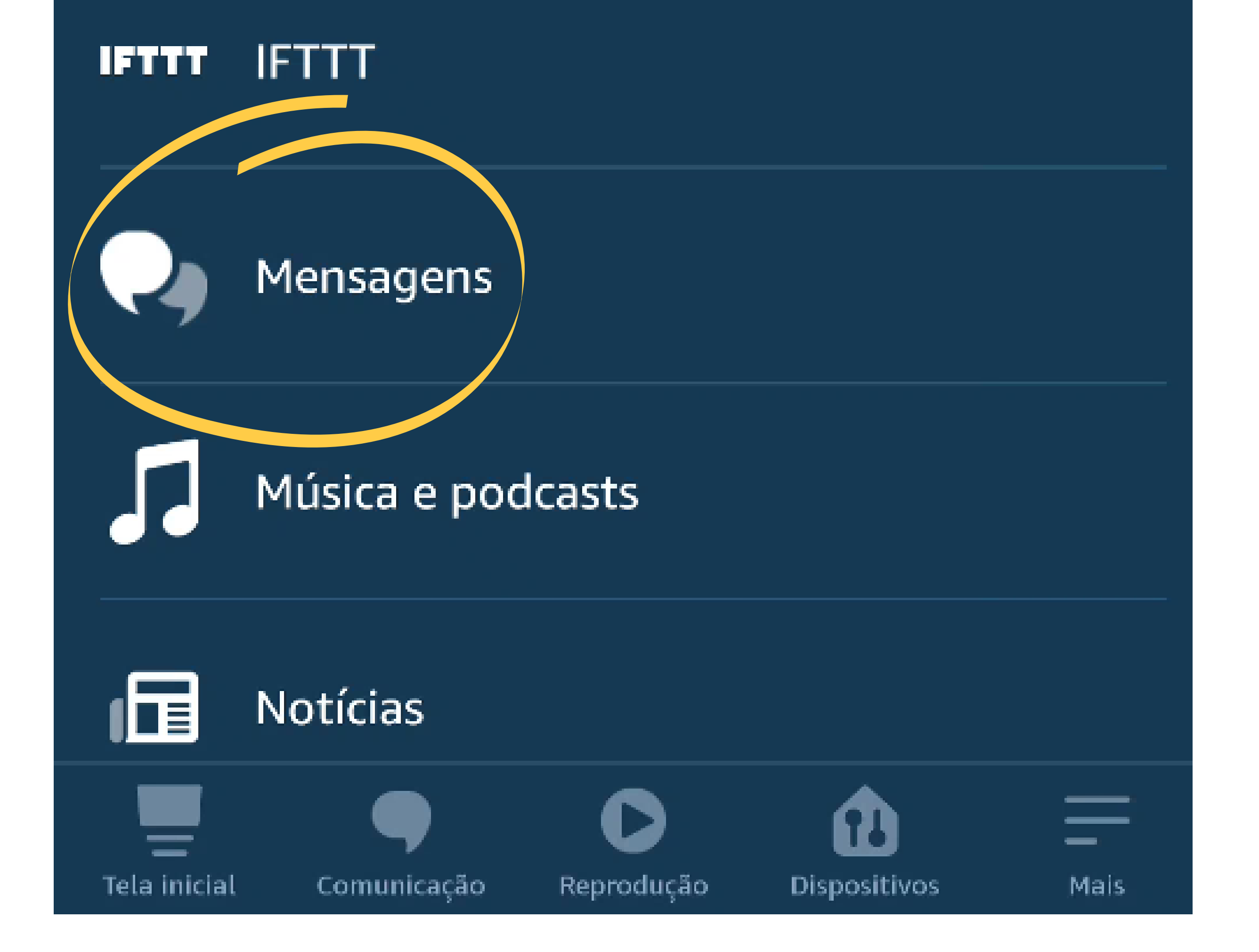

#### Suporte a clientes: <u>intelbras.com/pt-br/contato/suporte-tecnico/</u> Vídeo tutorial: <u>youtube.com/IntelbrasBR</u>

Criar rotina para visualizar a câmera do videoporteiro IVW 3000 na Echo Show

0 0 Ο Ο 0 0 0 0

0 0 0

0

0 Ο Ο Ο

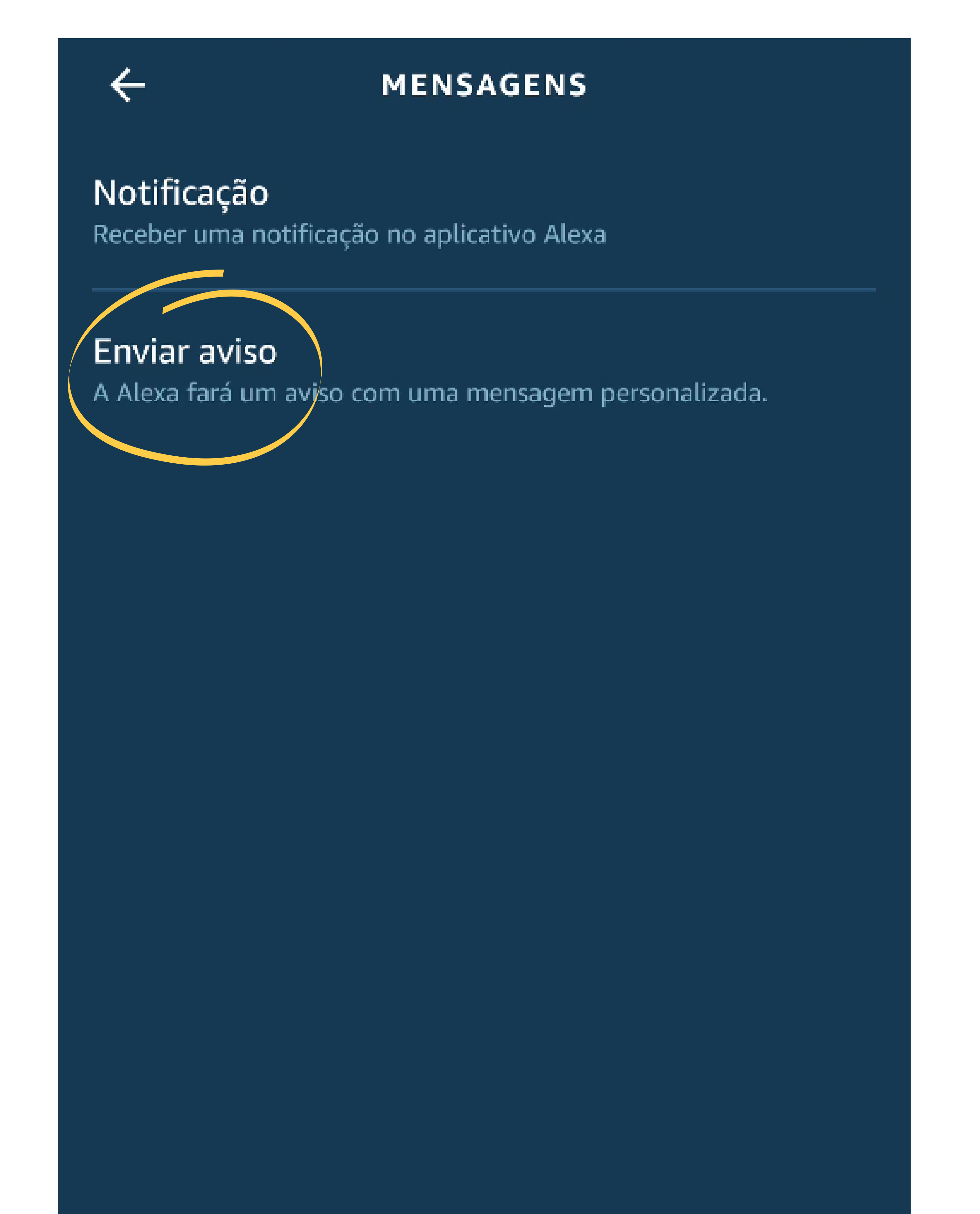

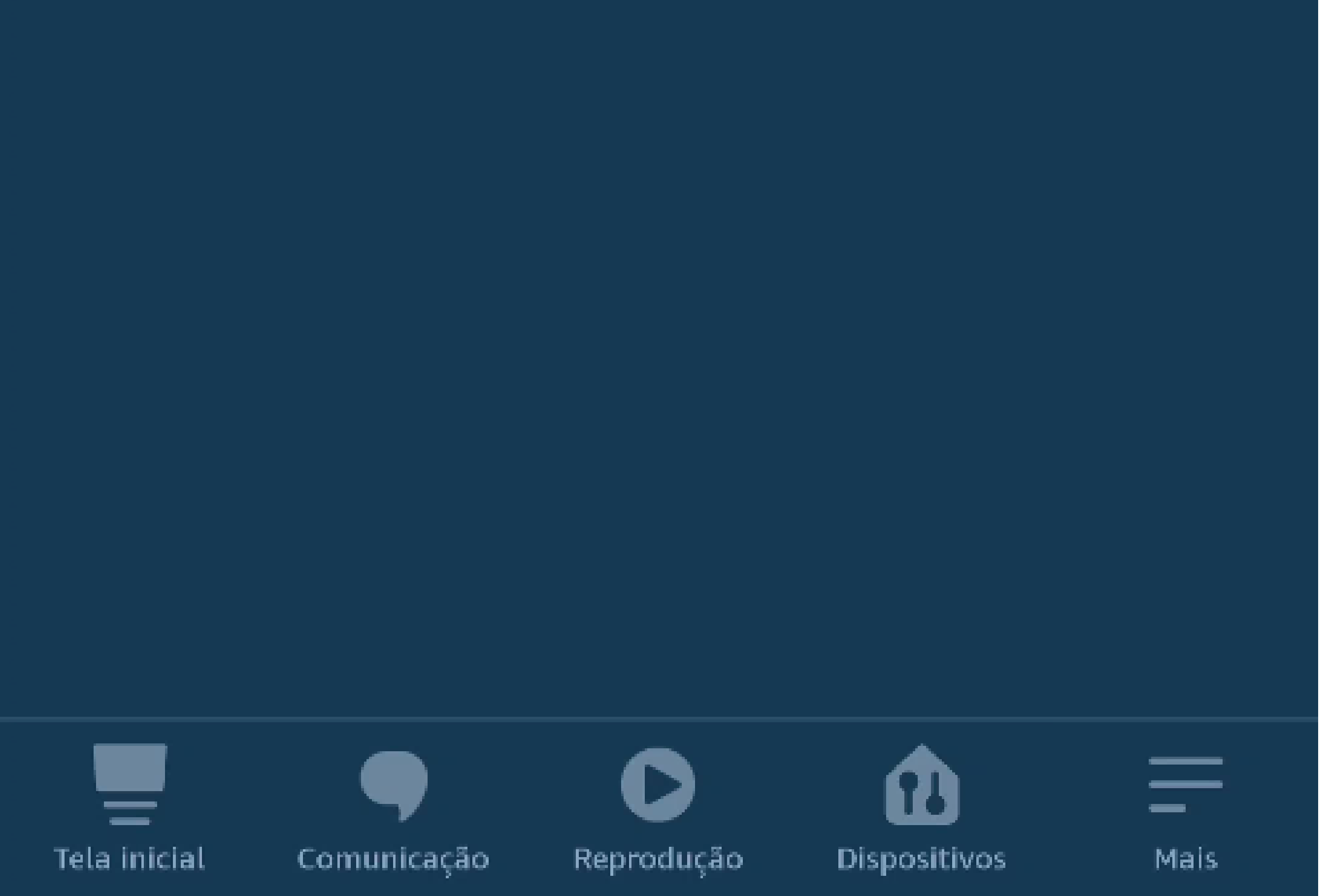

#### Suporte a clientes: <u>intelbras.com/pt-br/contato/suporte-tecnico/</u> Vídeo tutorial: <u>youtube.com/IntelbrasBR</u>

0 Ο TUTORIAL TÉCNICO 0 0 Ο 0 Criar rotina para visualizar a câmera do videoporteiro IVW 3000 na Echo Show 0 0 Ο 0

Ο  $\mathbf{O}$ Ο  $\bigcirc$ 

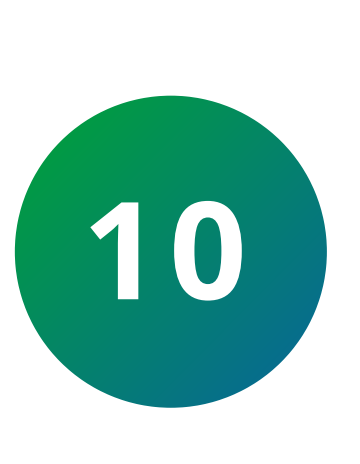

Digite o texto que será transmitido pelo assistente de voz quando houver uma chamada da visita. Em nosso exemplo, vamos digitar "Olá, alguém tocou a campainha!".

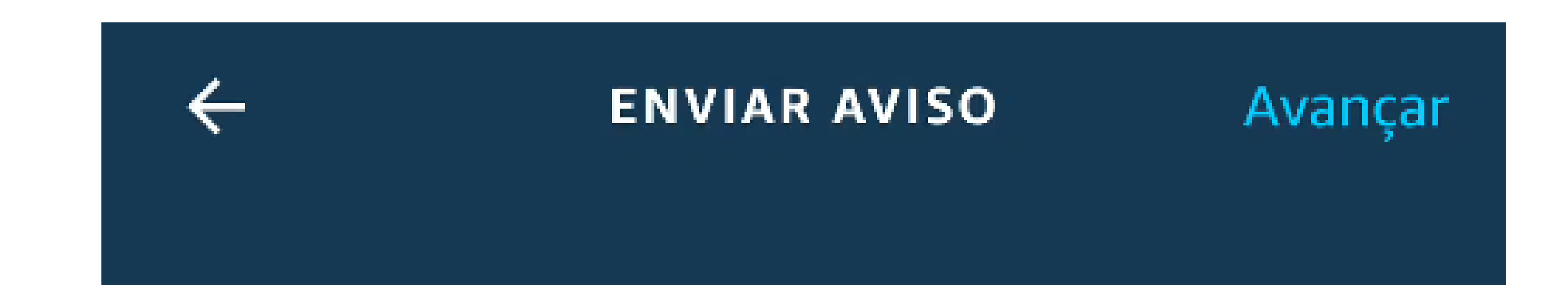

### Olá, alguém tocou a campainha!

Texto restante: 117

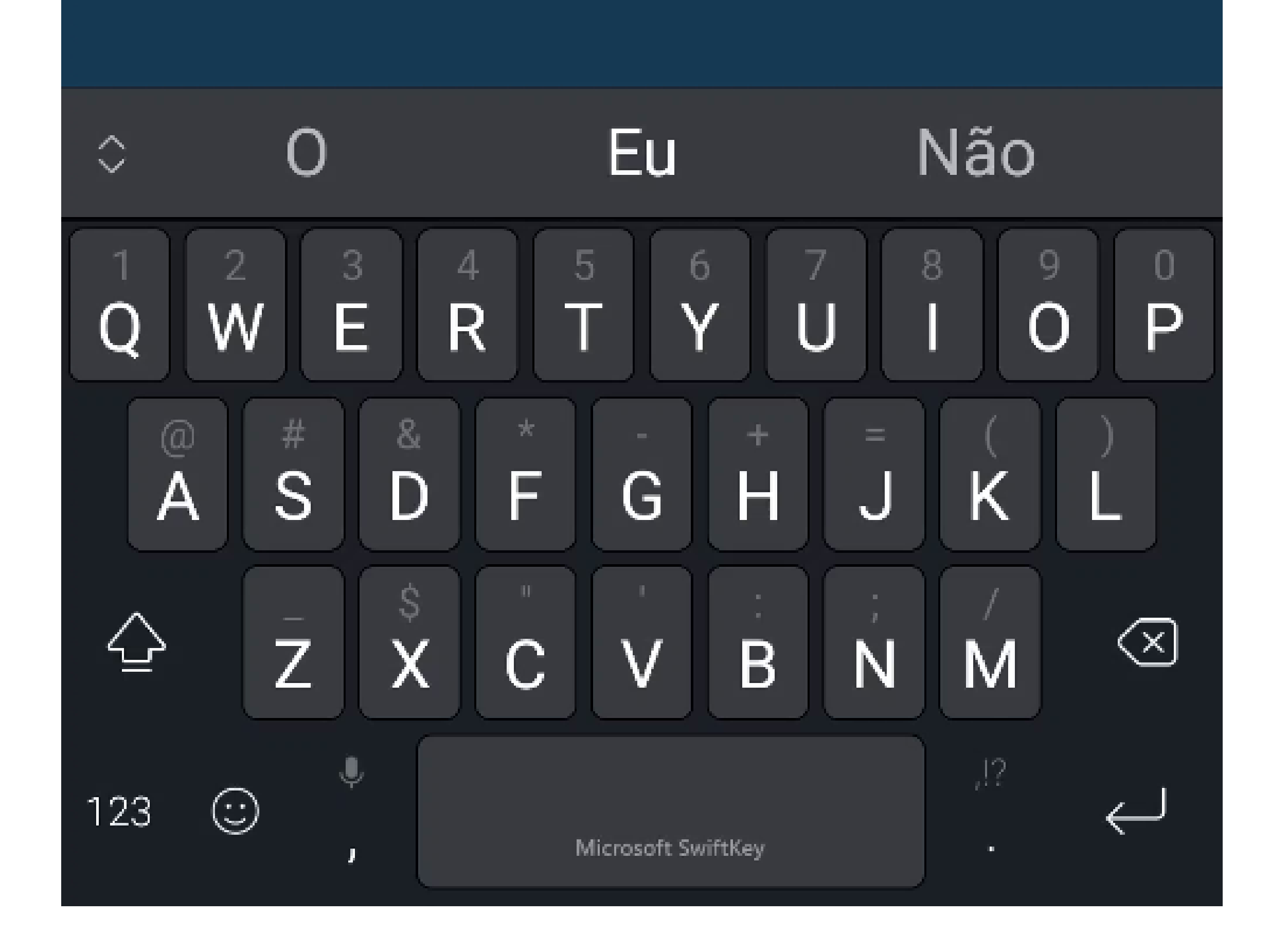

Suporte a clientes: <u>intelbras.com/pt-br/contato/suporte-tecnico/</u> Vídeo tutorial: <u>youtube.com/IntelbrasBR</u>

0 Ο **TUTORIAL TÉCNICO** 0 0 0 Criar rotina para visualizar a câmera do Ο videoporteiro IVW 3000 na Echo Show 0 0 0 Ο

Ο Ο Ο Ο

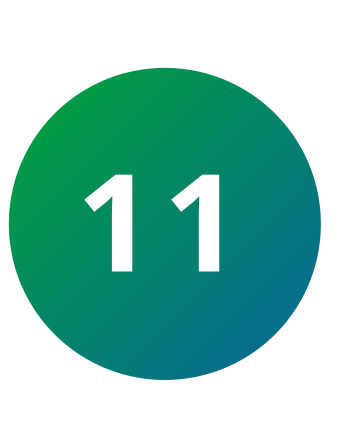

Toque em **"Avançar"** e **selecione o dispositivo** que vai mostrar o visitante. Em nosso caso, é uma Alexa Echo Show.

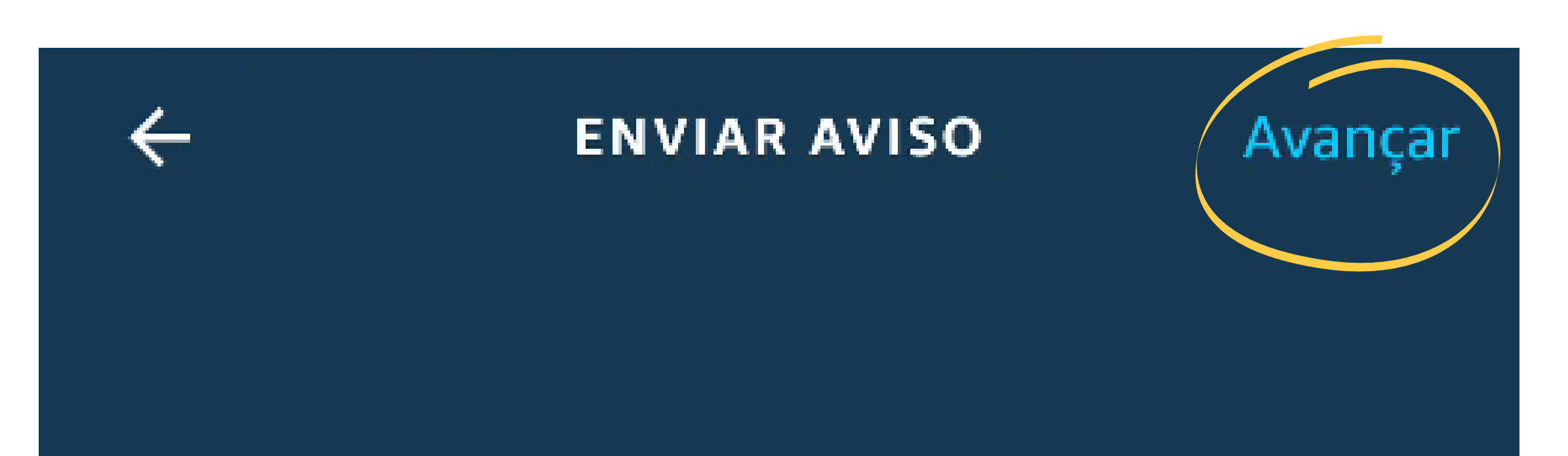

### Olá, alguém tocou a campainha!

Texto restante: 117

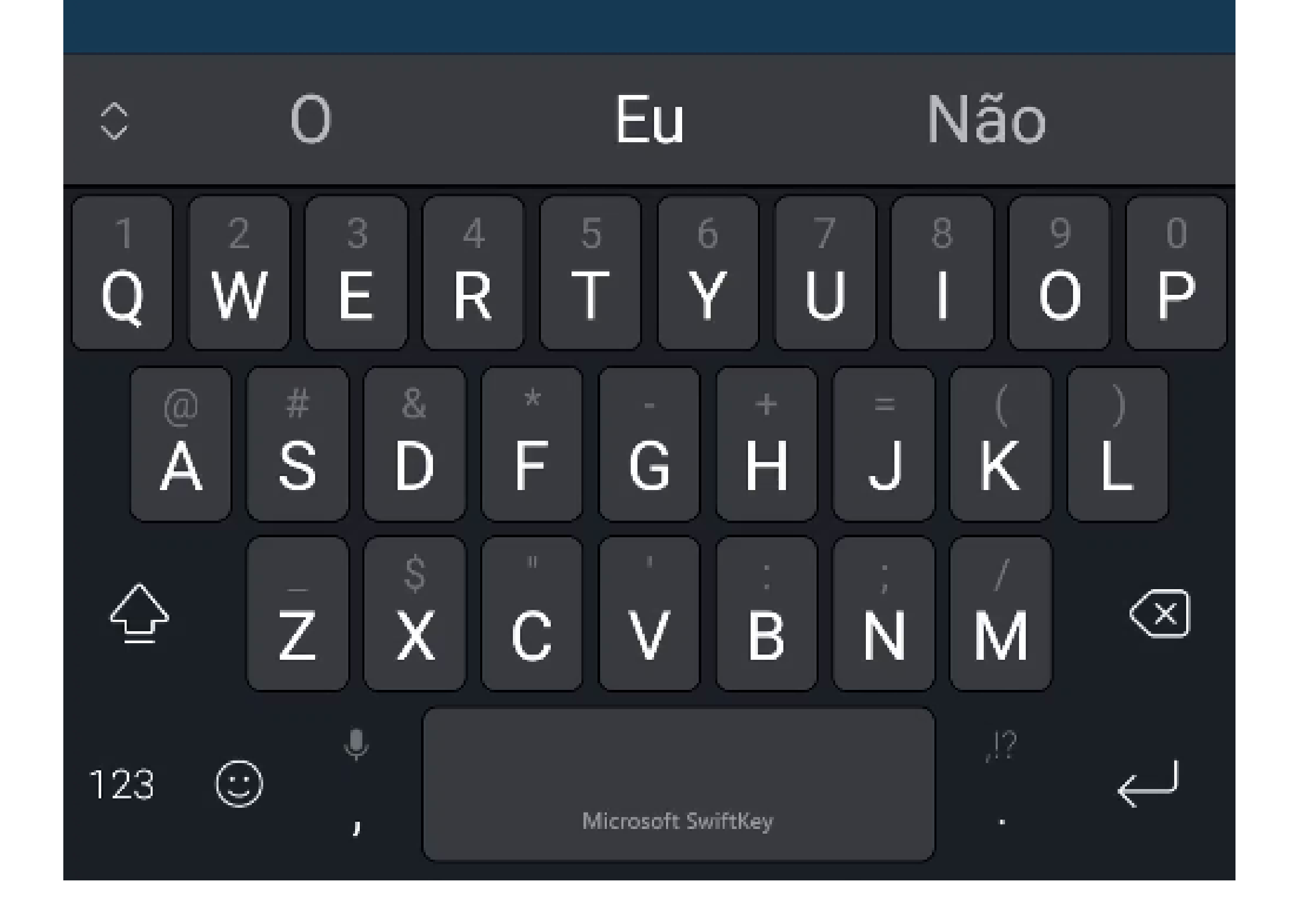

#### Suporte a clientes: <u>intelbras.com/pt-br/contato/suporte-tecnico/</u> Vídeo tutorial: <u>youtube.com/IntelbrasBR</u>

Avanç

ar

Criar rotina para visualizar a câmera do videoporteiro IVW 3000 na Echo Show

0 Ο Ο Ο

0 0

0

0

0

Ο

0

0

0

0

Ο

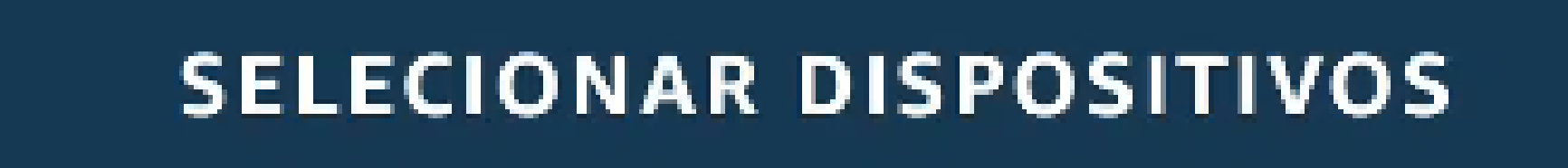

Selecione os dispositivos com os quais você quer que a Alexa realize o aviso

Todos os dispositivos

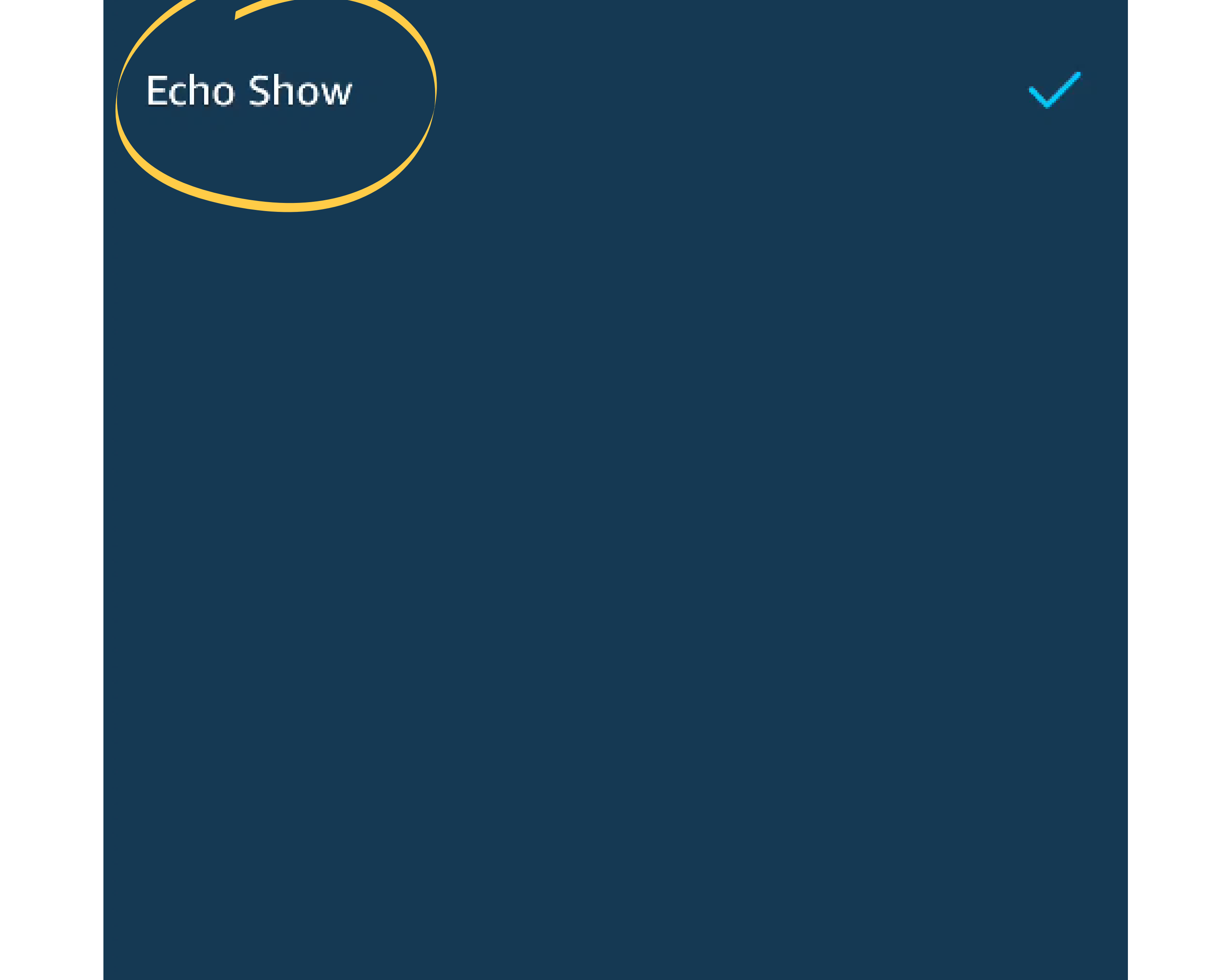

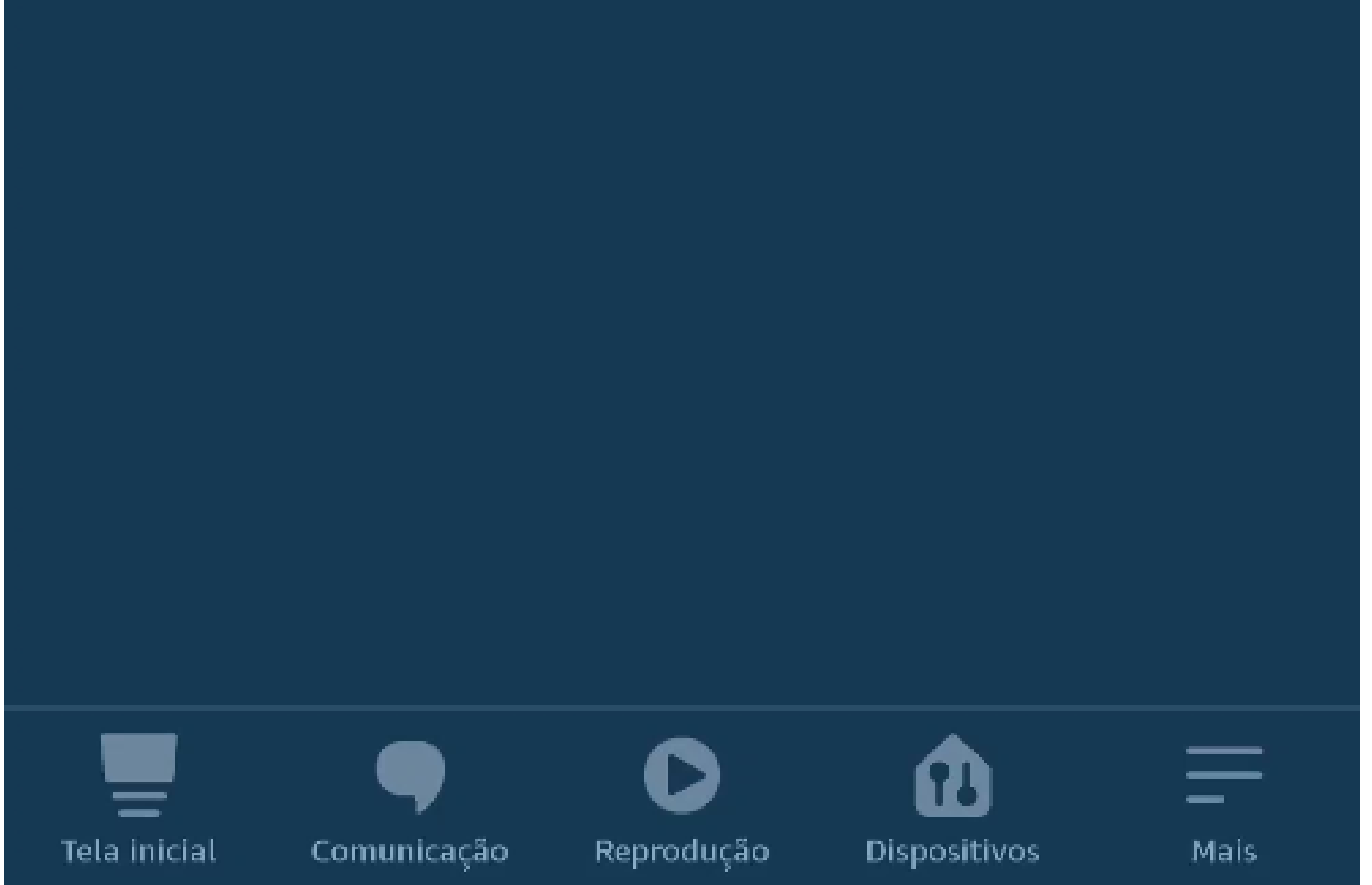

#### Suporte a clientes: <u>intelbras.com/pt-br/contato/suporte-tecnico/</u> Vídeo tutorial: <u>youtube.com/IntelbrasBR</u>

Avanç

ar

Criar rotina para visualizar a câmera do videoporteiro IVW 3000 na Echo Show

Ο 0 Ο Ο

0

Ο

0

0

0

0

0

0

0 0

0 0

12 Toque em **"Avançar".** 

4

SELECIONAR DISPOSITIVOS

Selecione os dispositivos com os quais você quer que a Alexa realize o aviso

Todos os dispositivos

#### Echo Show

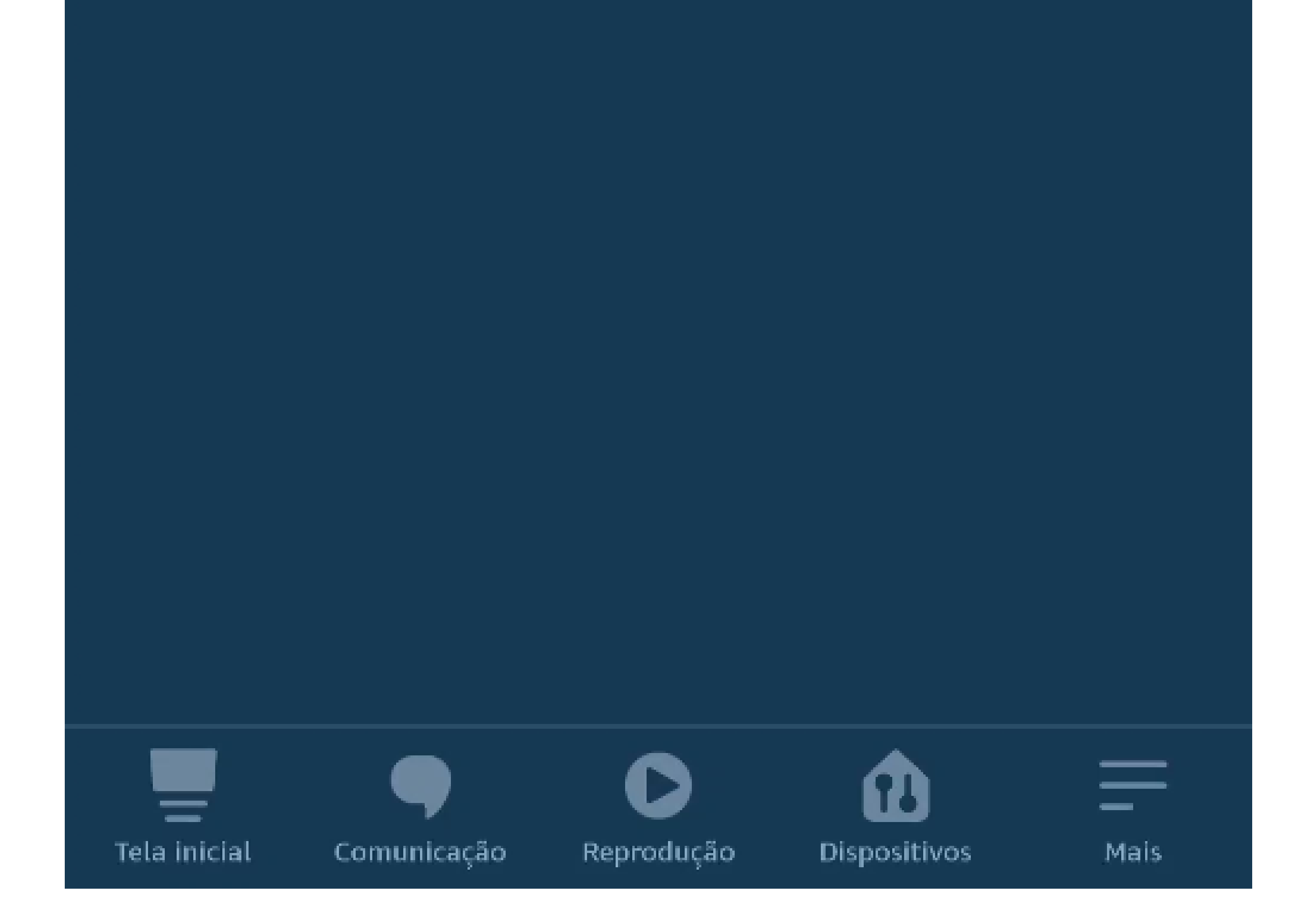

#### Suporte a clientes: <u>intelbras.com/pt-br/contato/suporte-tecnico/</u> Vídeo tutorial: <u>youtube.com/IntelbrasBR</u>

0 0 Ο 0 TUTORIAL TÉCNICO 0 Ο Ο 0 Criar rotina para visualizar a câmera do videoporteiro IVW 3000 na Echo Show 0 Ο 0 0

Ο Ο Ο Ο

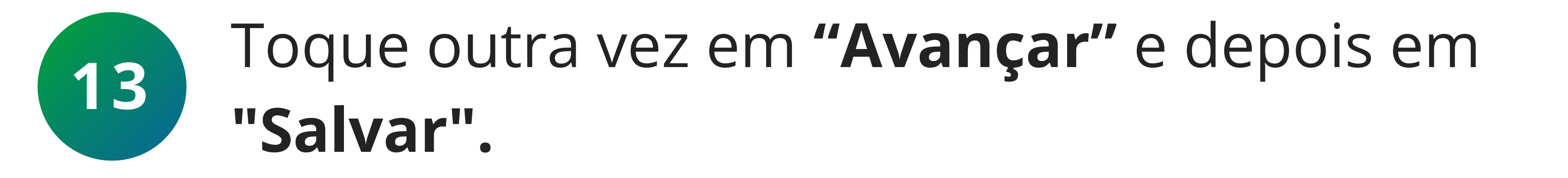

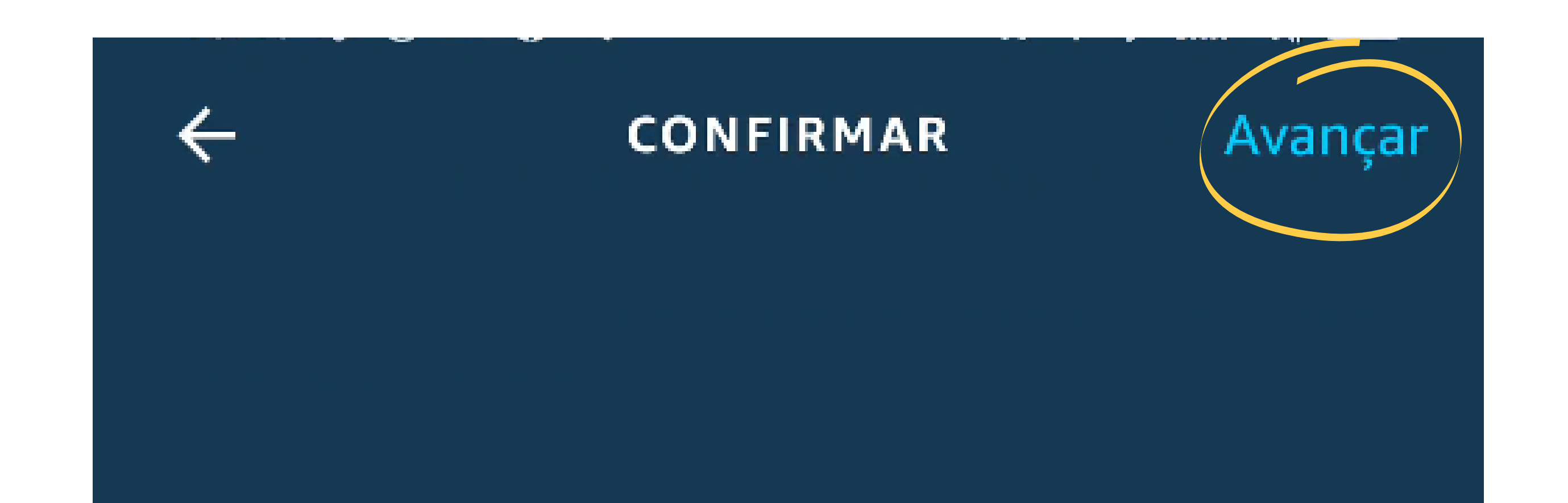

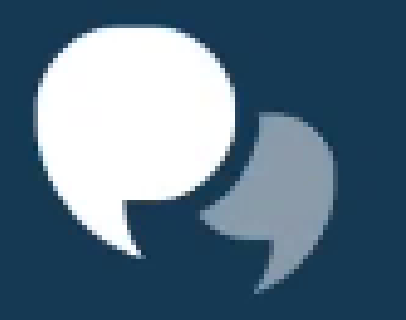

A Alexa avisará "Olá, alguém tocou a campainha! " em Echo Show

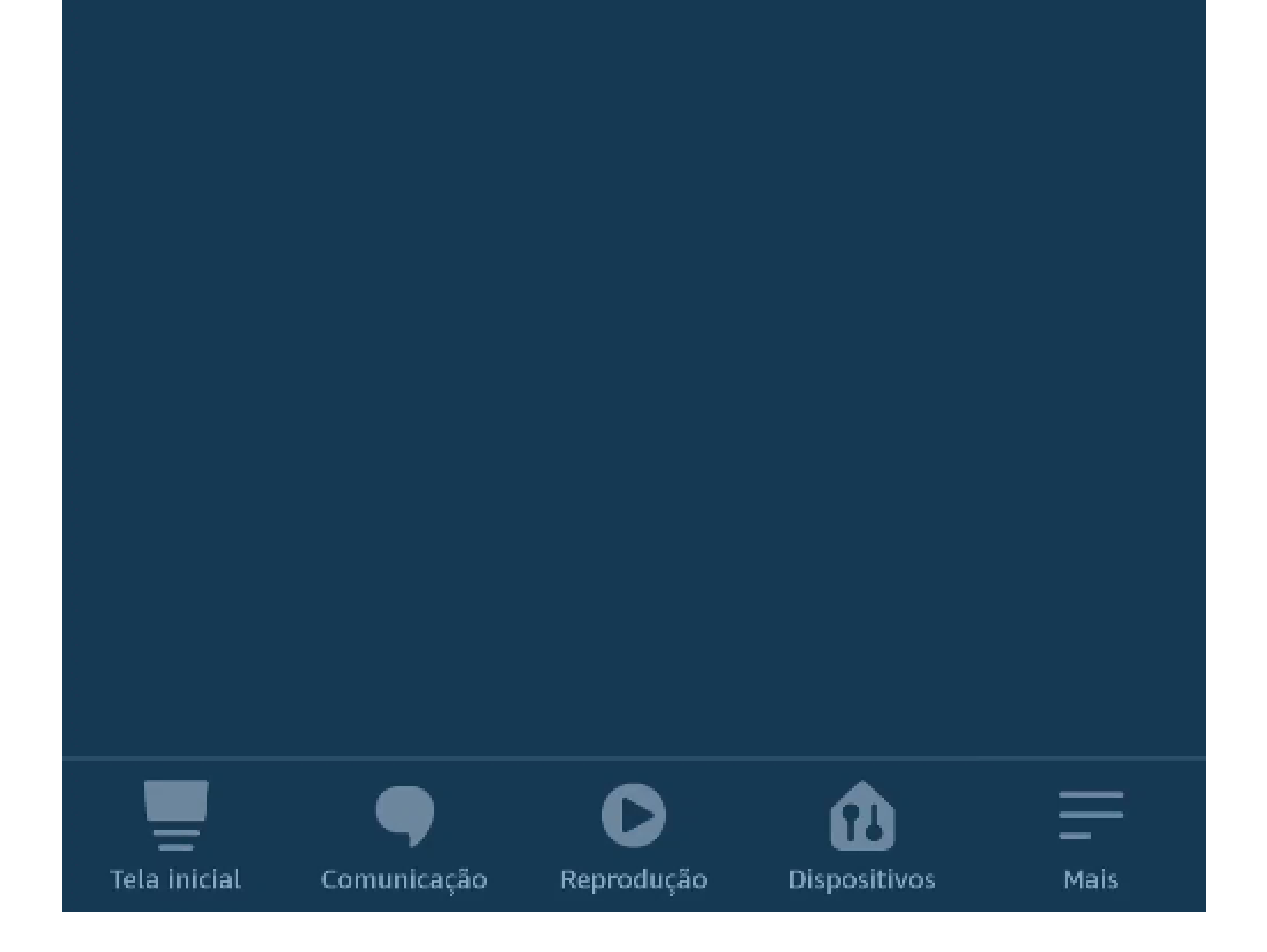

#### Suporte a clientes: <u>intelbras.com/pt-br/contato/suporte-tecnico/</u> Vídeo tutorial: <u>youtube.com/IntelbrasBR</u>

Criar rotina para visualizar a câmera do videoporteiro IVW 3000 na Echo Show

0 0 0 0

0 0

Ο

Ο

0 0 0 Ο

0 Ο Ο Ο

![](_page_20_Figure_5.jpeg)

![](_page_20_Figure_6.jpeg)

![](_page_20_Picture_7.jpeg)

#### Suporte a clientes: <u>intelbras.com/pt-br/contato/suporte-tecnico/</u> Vídeo tutorial: <u>youtube.com/IntelbrasBR</u>

0 Ο 0 TUTORIAL TÉCNICO 0 Ο Ο Ο Criar rotina para visualizar a câmera do videoporteiro IVW 3000 na Echo Show Ο 0 0 0

Ο Ο Ο Ο

![](_page_21_Picture_2.jpeg)

Você será informado de que a rotina foi criada com êxito.

Rotina criada com êxito.

NOME

Campainha

QUANDO:

### Campainha está pressionado

Qualquer momento

ALEXA,

![](_page_21_Picture_15.jpeg)

Avisar "Olá, alguém tocou a campain...

![](_page_21_Picture_17.jpeg)

#### Suporte a clientes: <u>intelbras.com/pt-br/contato/suporte-tecnico/</u> Vídeo tutorial: <u>youtube.com/IntelbrasBR</u>

Criar rotina para visualizar a câmera do videoporteiro IVW 3000 na Echo Show

Ο 0

0  $\bigcirc$ 0

Ο  $\mathbf{O}$ 0  $\bigcirc$ 

Ο  $\mathbf{O}$ 0

> Agora que você já sabe como criar uma rotina para visualizar a câmera do IVW 3000 na Echo Show, acesse nossas mídias e aproveite todo o conteúdo que

### disponibilizamos para você!

![](_page_22_Picture_8.jpeg)

![](_page_22_Picture_9.jpeg)

#### Suporte a clientes: <u>intelbras.com/pt-br/contato/suporte-tecnico/</u> Vídeo tutorial: <u>youtube.com/IntelbrasBR</u>

### 

### 

### O O O O

# inteloros

### <u>intelbras.com/pt-br/contato/suporte-tecnico/</u>